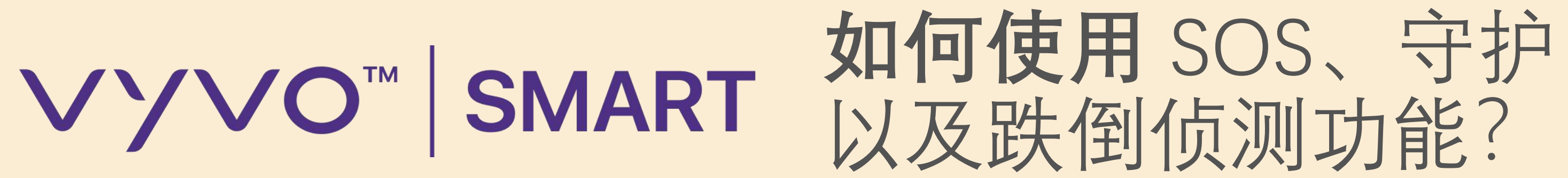

© 2020 VYVO™

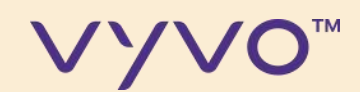

## 您可以 完全放心

© 2020 VYVO™

MAKING LIFE WONDERFUL

由于有了守护功能,你可以直接从你的 VYVO设备和VYVO智能应用程序中设置 在当您在检测到异常情况时想要生成的警 报级别。

有了SOS功能,在紧急或危急情况下发送。 通知给您的联系人,告诉他们您所面临的 紧急情况和您准确的GPS定位\*。

\*注意:此服务要求一台已经连接到互联网的智能手机并且与您设备的距离不超过 20米或65英尺。 短信是通过我们的网关发送的,作为预防措施,每天最多只能发 送6条短信。

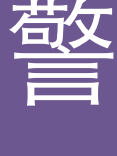

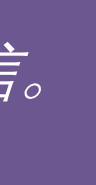

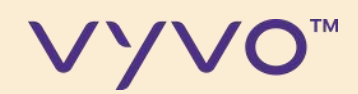

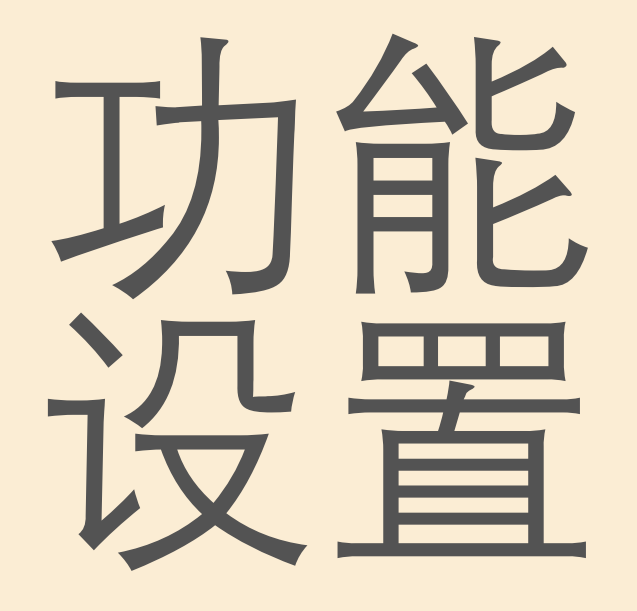

© 2020 VYVO™

MAKING LIFE WONDERFUL

## 接下来,你将了解如何从 VYVO智能应用程序进行新功 能的设置,以及如何发送和接 收守护功能、跌倒侦测和SOS 功能的相关警报。

#### © 2020 VYVO™

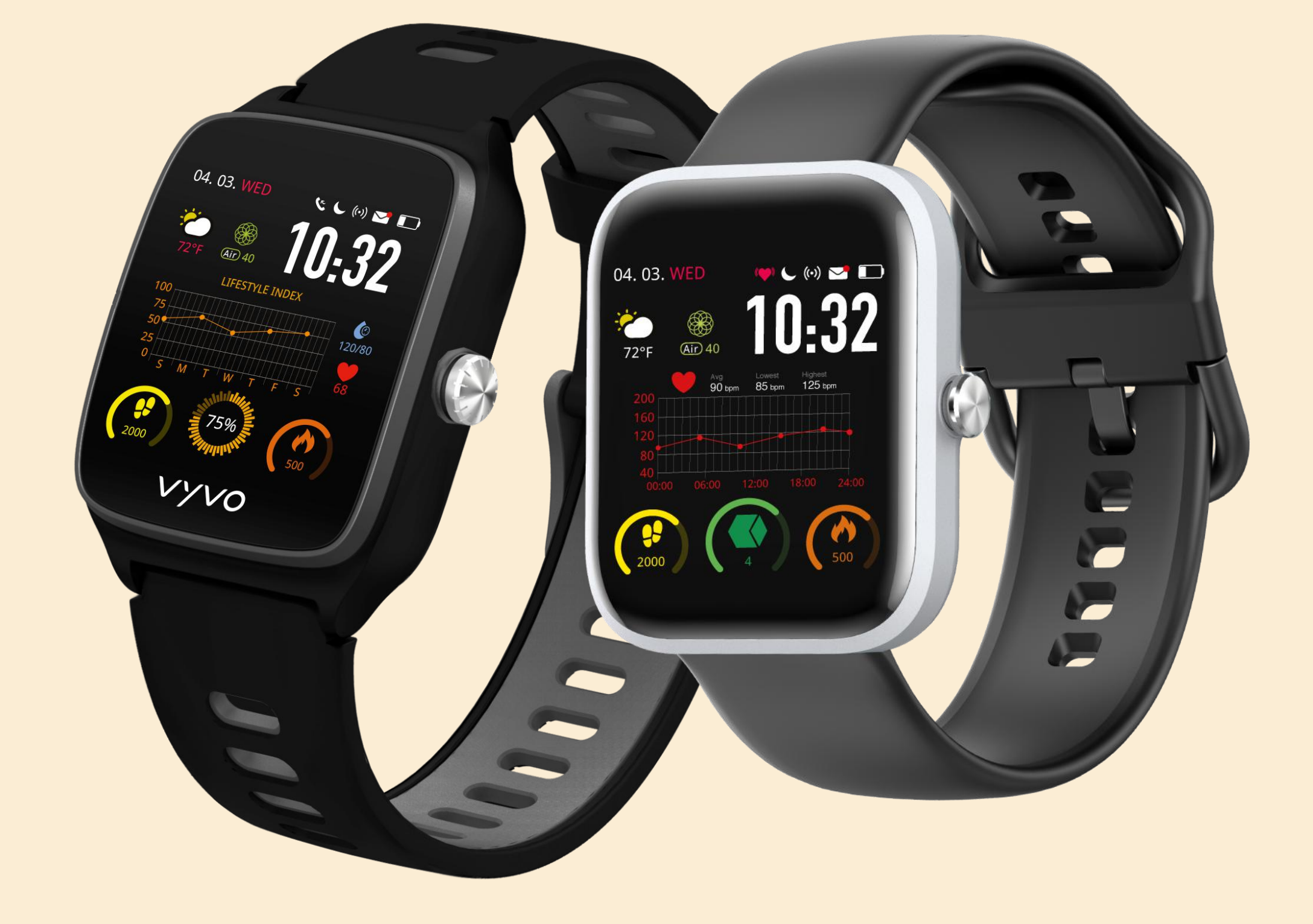

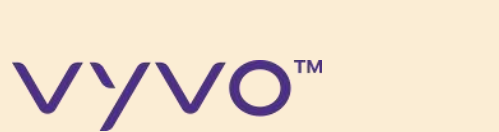

## 在进行下一步之前,请将您的 应用程序升级到最新版本,在 连接好您的设备之后,请将您 的设备固件升级到最新版本。

\*这些功能适用于VYVO VISTA Plus和WATCH LITE EDITION智能手表。 UL

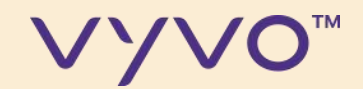

# 第1歩

## 添加 SOS 紧急情况联系人

© 2020 VYVO™

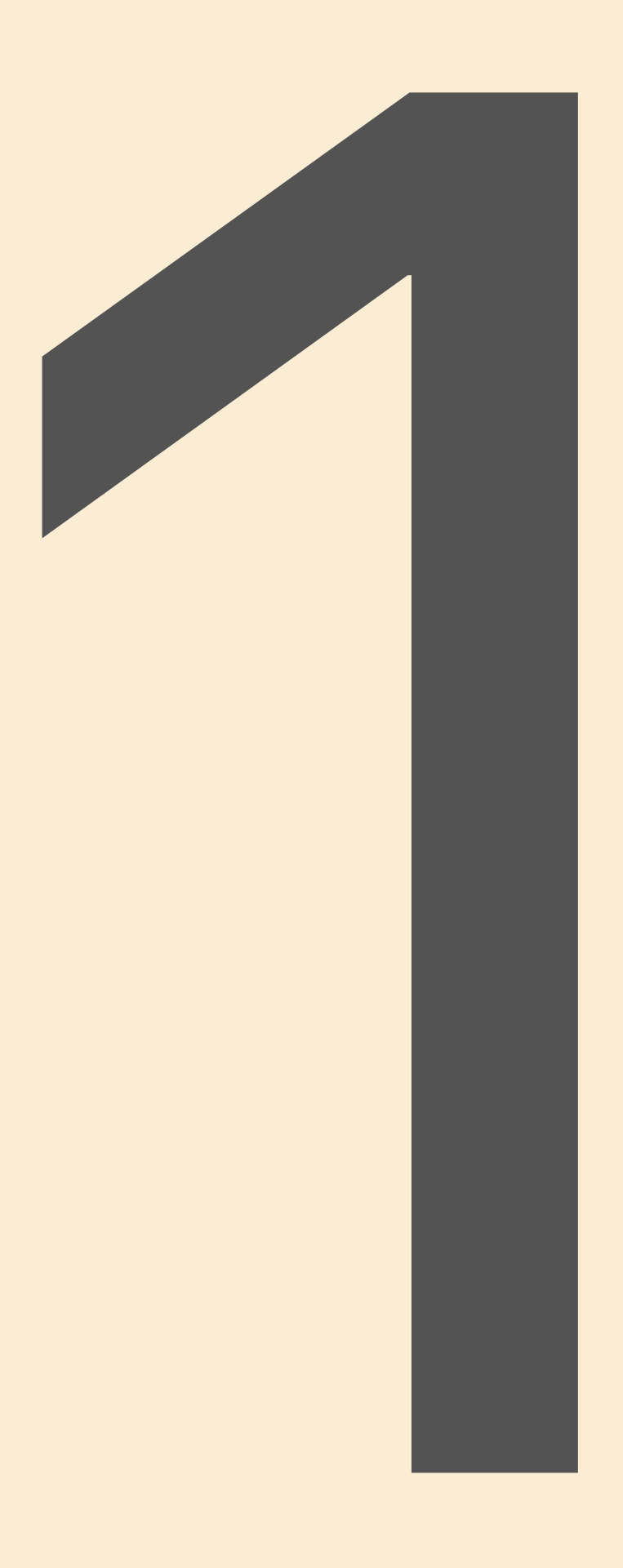

UL

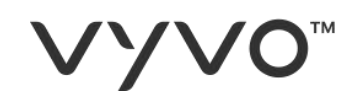

## 在此功能下,您可设置多达3个联系人,在遇到紧急情况(ICE)或者危急情况下发出警报。

## 1. 从App 控制面板点击**设备**; 2. 点击SOS。

© 2020 VYVO™

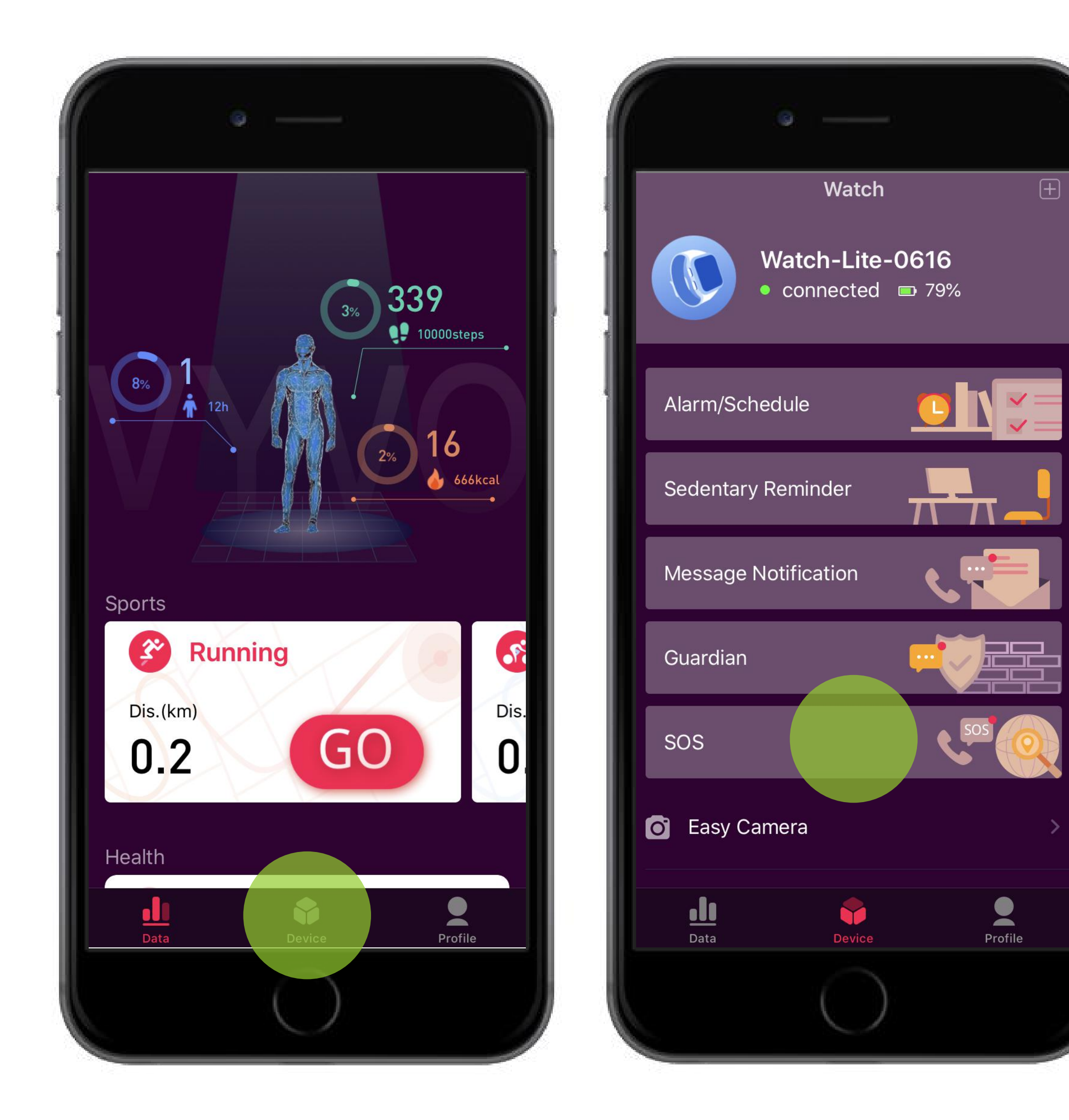

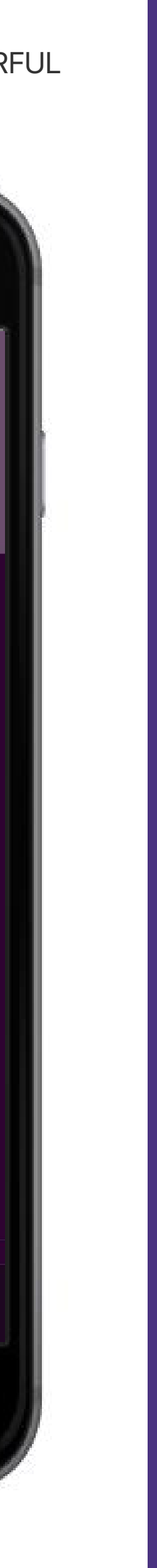

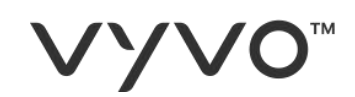

## C. 点击添加来添加一个新的联系人。 D. 填写所有的输入栏, 您想要联系的 ICE (紧急情况) 联系人的电子邮件 和电话号码。

E. 点击保存。

注:SOS联系人也可以是来自VYVO智能平台的外部用户。

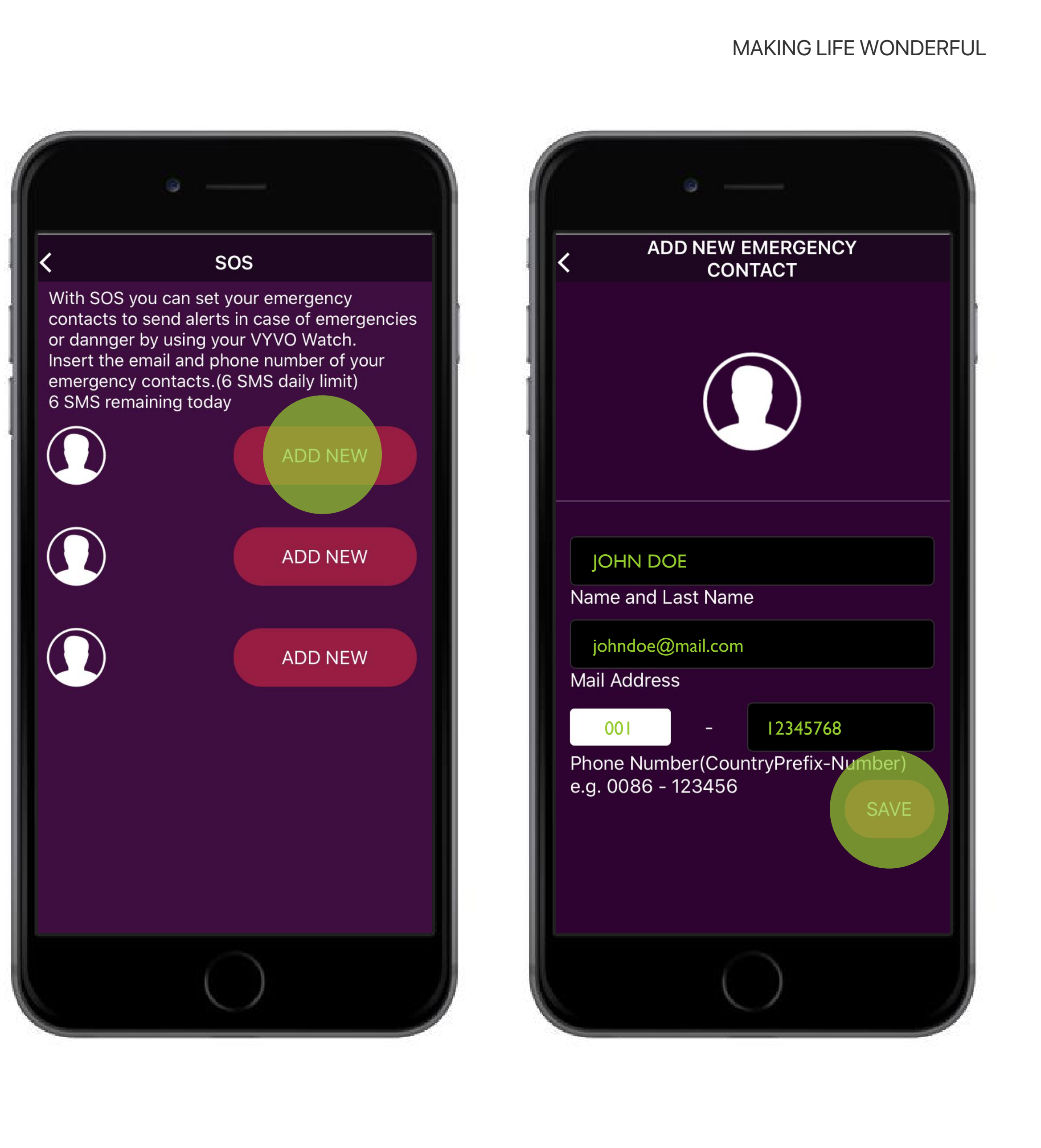

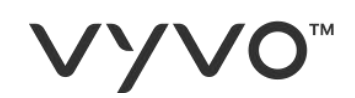

- F. 现在您可以添加更多的ICE(紧急情况)联系人,可多达3位,通过点击 **添加**进行。
- G. 您可以通过点击"**编辑**"来编辑现有的 联系人。
- H. 您可以通过点击"**删除**"来删除现有的 联系人。

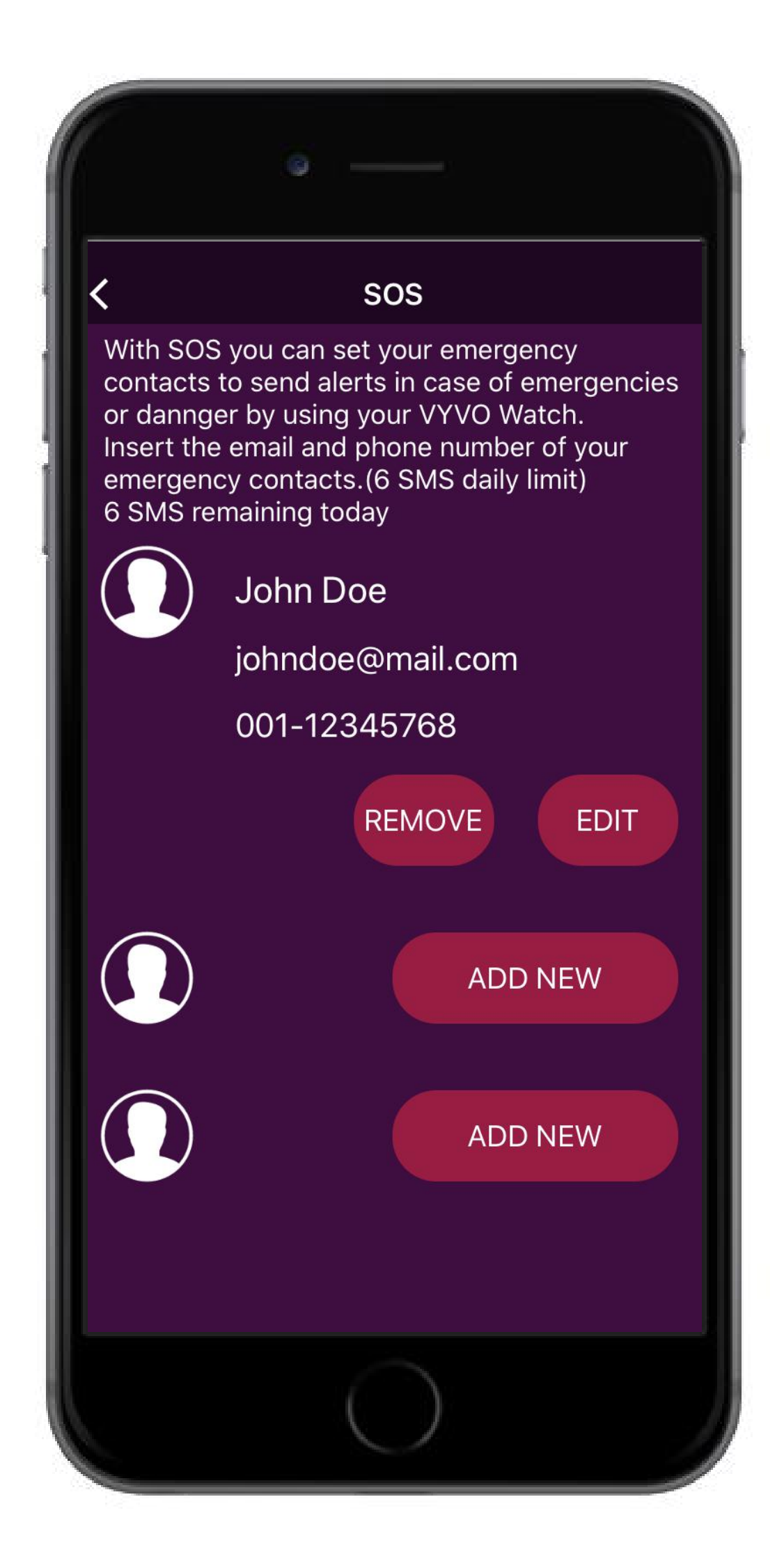

#### JL

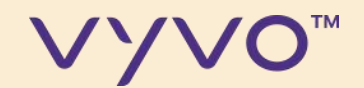

# **第2步** 发送SOS请求

© 2020 VYVO™

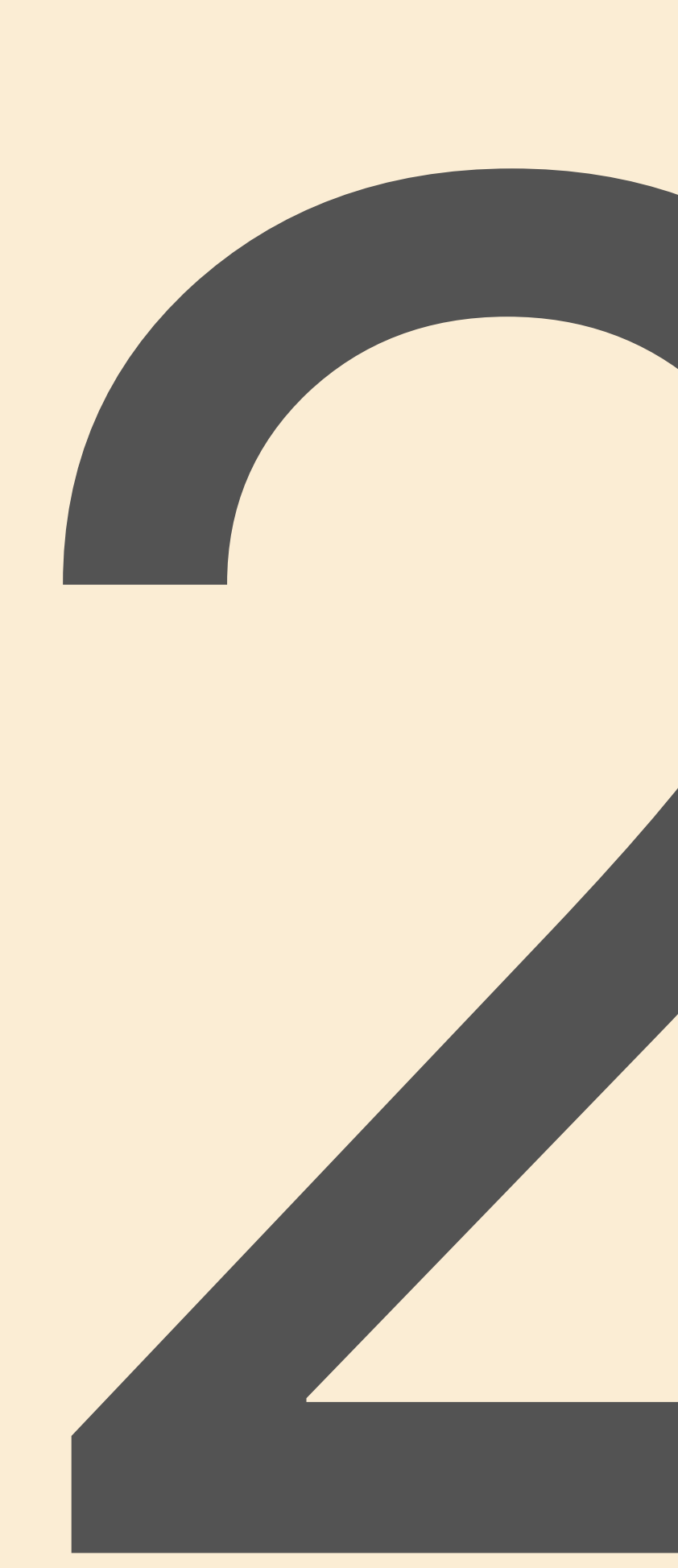

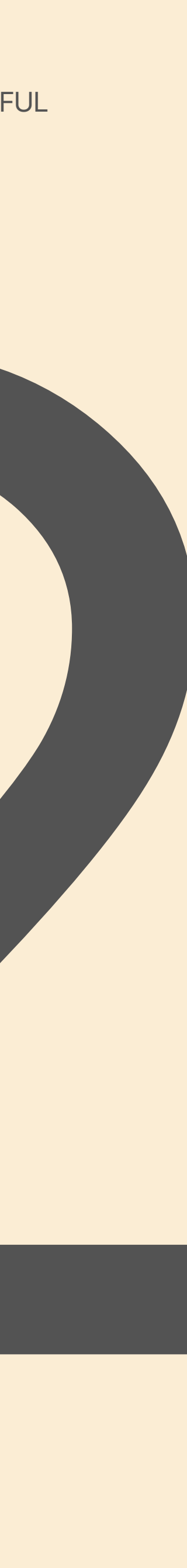

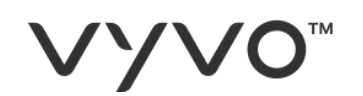

## 如果你完成了所有的设置,你就可以从你的设备发送SOS请求。

## A. 点击并按住设备的**电源按钮**。

- B. 点击SOS。
- C. 点击发送SOS, 确认信息会出现在设备上。

## 如果您想取消,请从左向右滑动。

\*注意:这项服务要求智能手机与互联网的连接距离不超过20米或65英尺。 短信是通过我们的网关发送的,作为预防措施,每天最多只能发送6条短信。

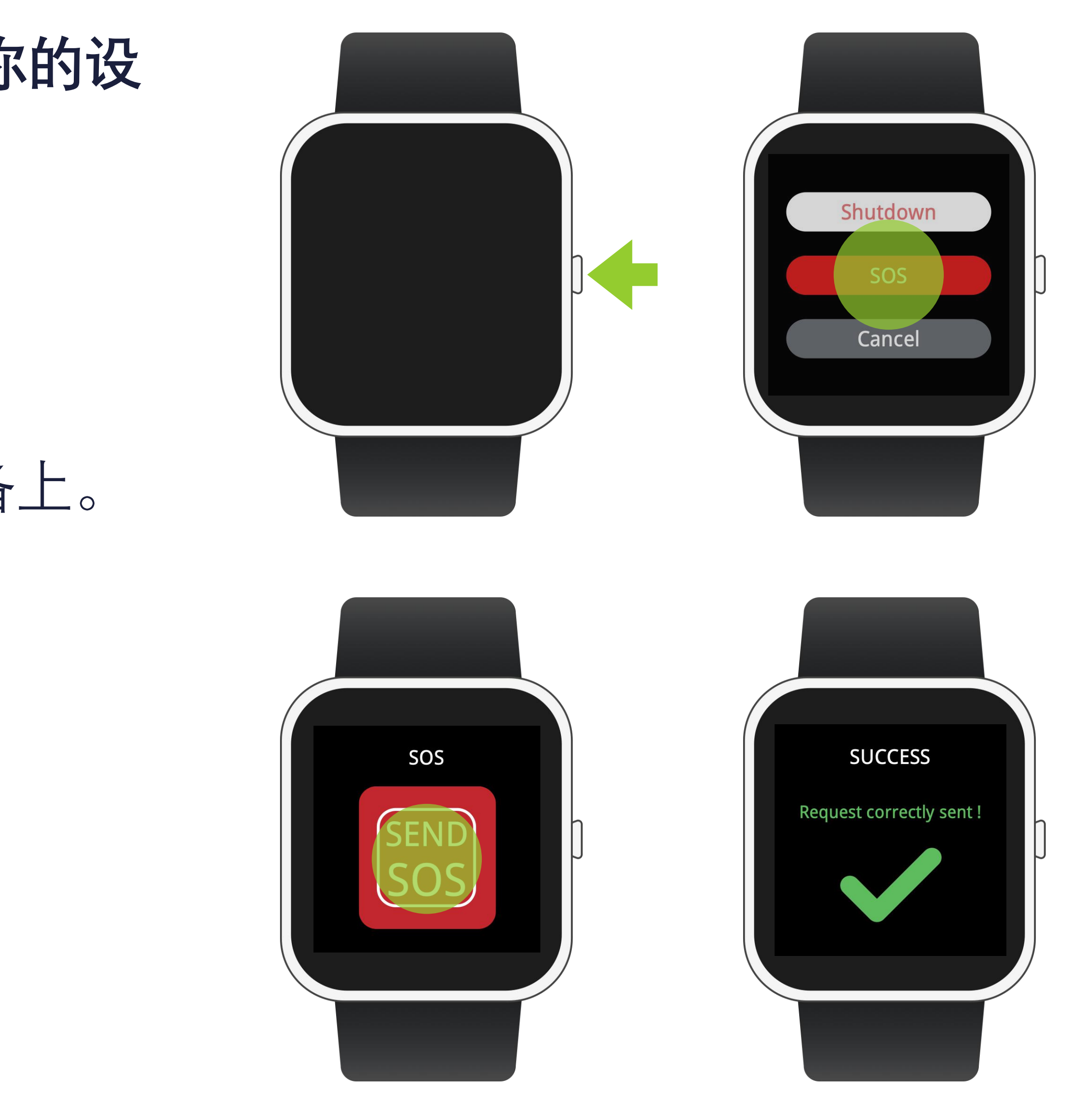

#### JL

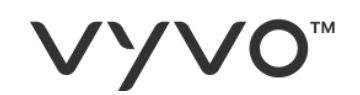

## 你的ICE(紧急情况)联系人将会收 到通知:

I. 在**应用程序**内您最后出现的地图位置\*。

Ⅱ.在他们的**设备**上\*。 Ⅲ.带有地图链接的**短信**。 Ⅳ.带有地图链接的**电子邮件**。

\*注意:你的联系人还须有一个VYVO设备,以便直接在应用程序内部或设备上 接收通知。

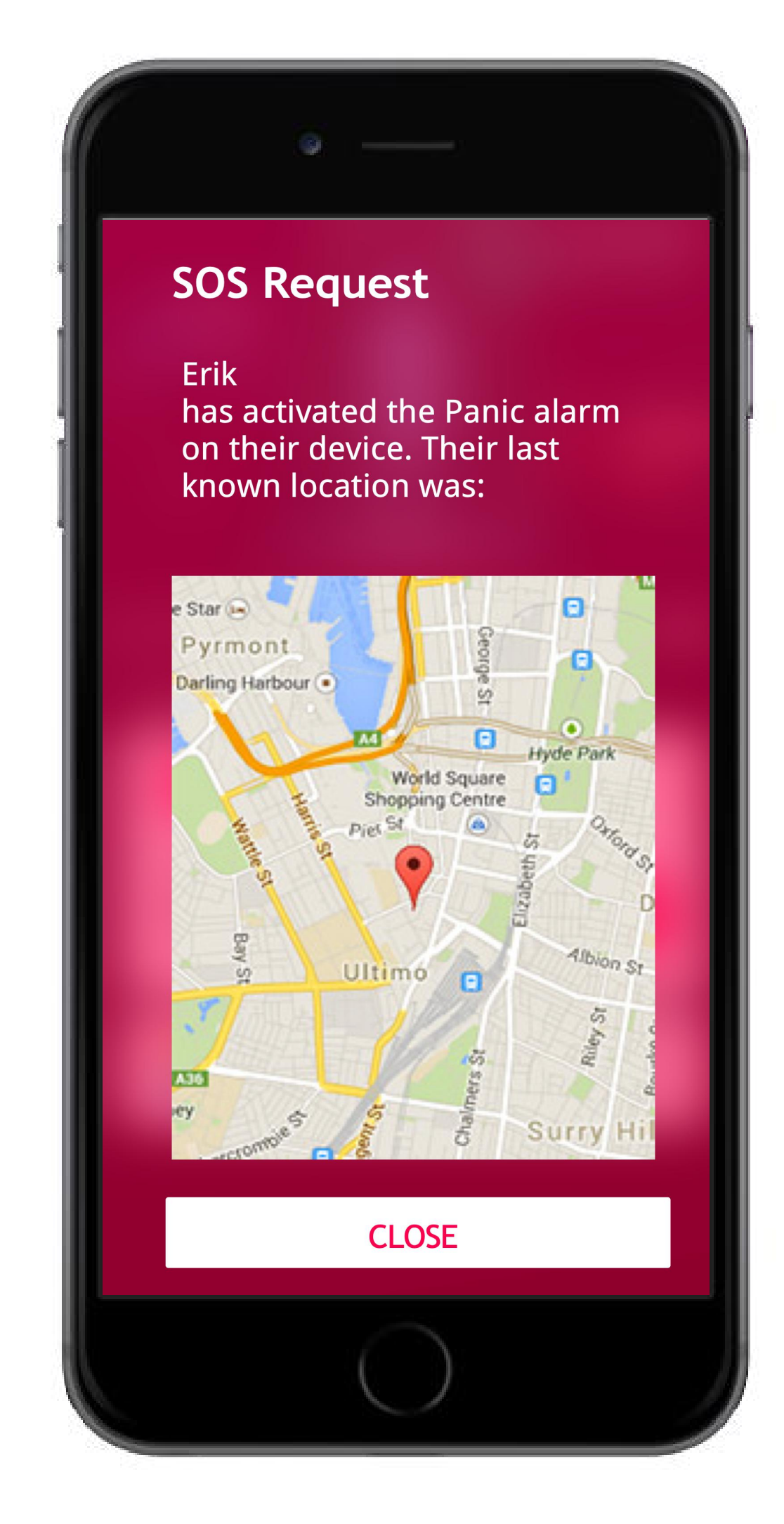

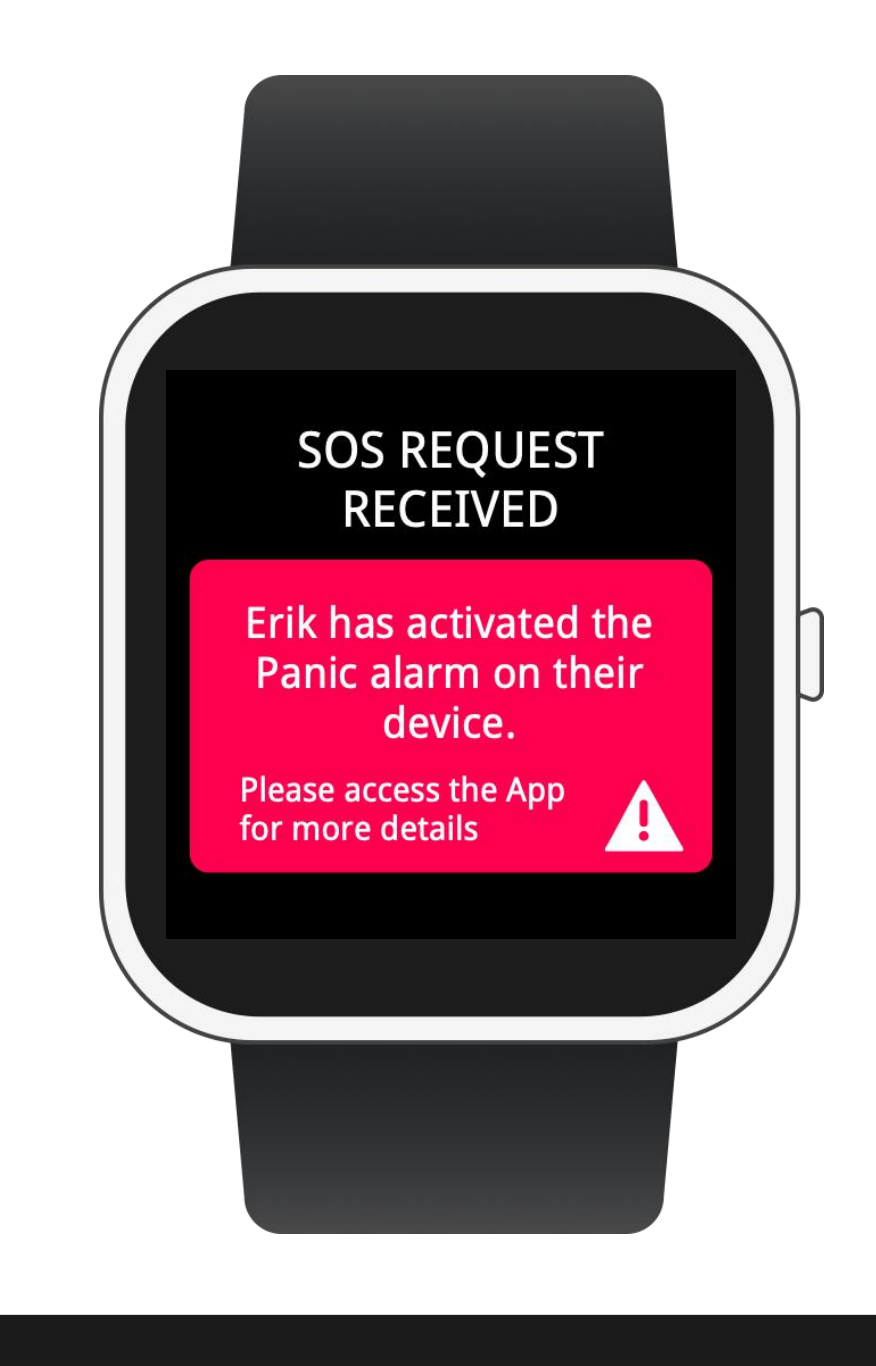

VYVO VYVO SOS NOTIFICATION

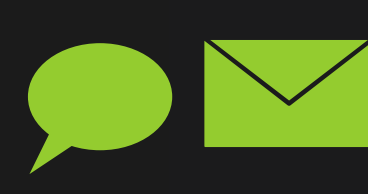

Erickjohnson I 2@gmail.com has activated the Panic alarm at 2020-03-23 13:29:04 on their device. Their last know location was GoogleMap: http://maps.google.com/maps?q=40.919006,14.818246

## UL

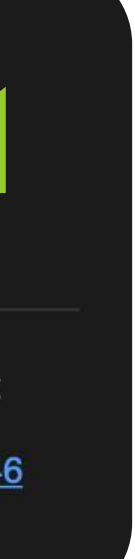

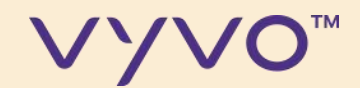

# 第3号 设置关爱 时至人

© 2020 VYVO™

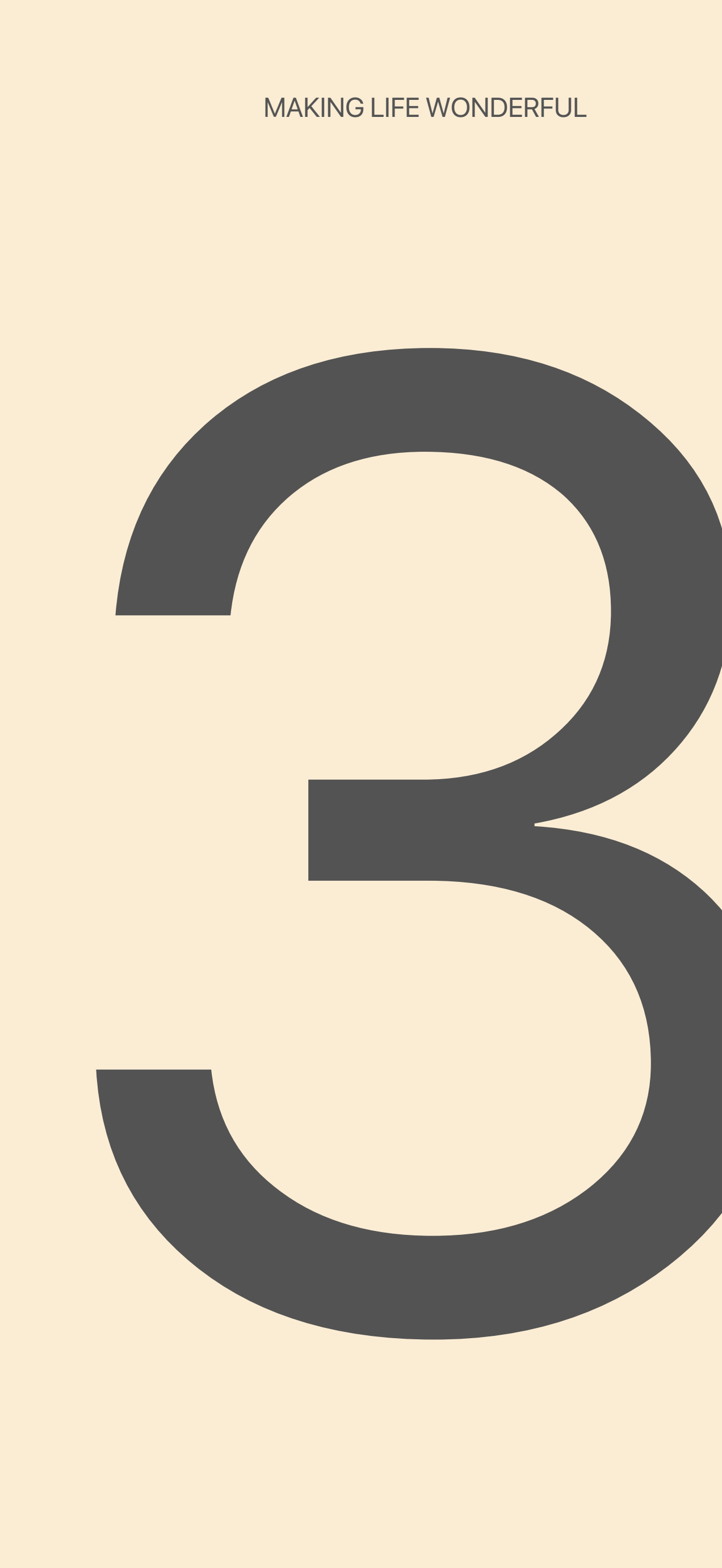

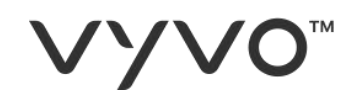

## 为了能够发送通知给一位已设置好的关 注者,您可以设置关爱列表。

A. 访问VYVO智能网站\*: vyvosmart.com

B. 点击关爱功能。

\*注意:使用与访问VYVO智能App相同的用户名和密码进行访问。 该服务需要一个活跃的VYVO智能订阅。

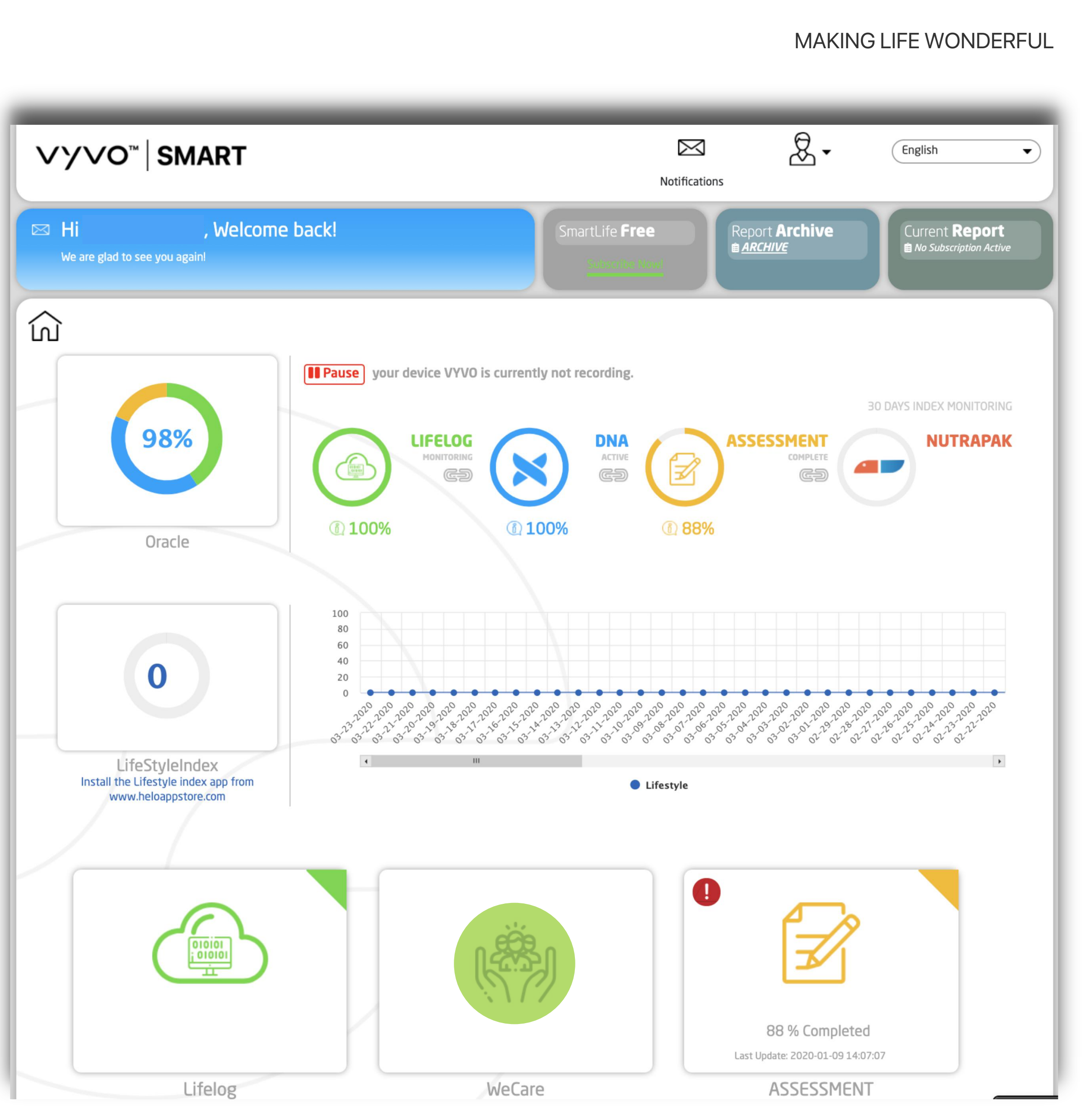

#### **VYVO**<sup>™</sup>

- C. 选择关注以查看您正在关注的联系 人列表并添加新联系人(您将能够 收到这些用户的警报信息)。
- D. 选择关注者以查看关注您的联系人 列表, 或接受关注请求 (这些用户 将能够收到您的警报)。

\*注意: 该服务需要有效的VYVO Smart订阅。

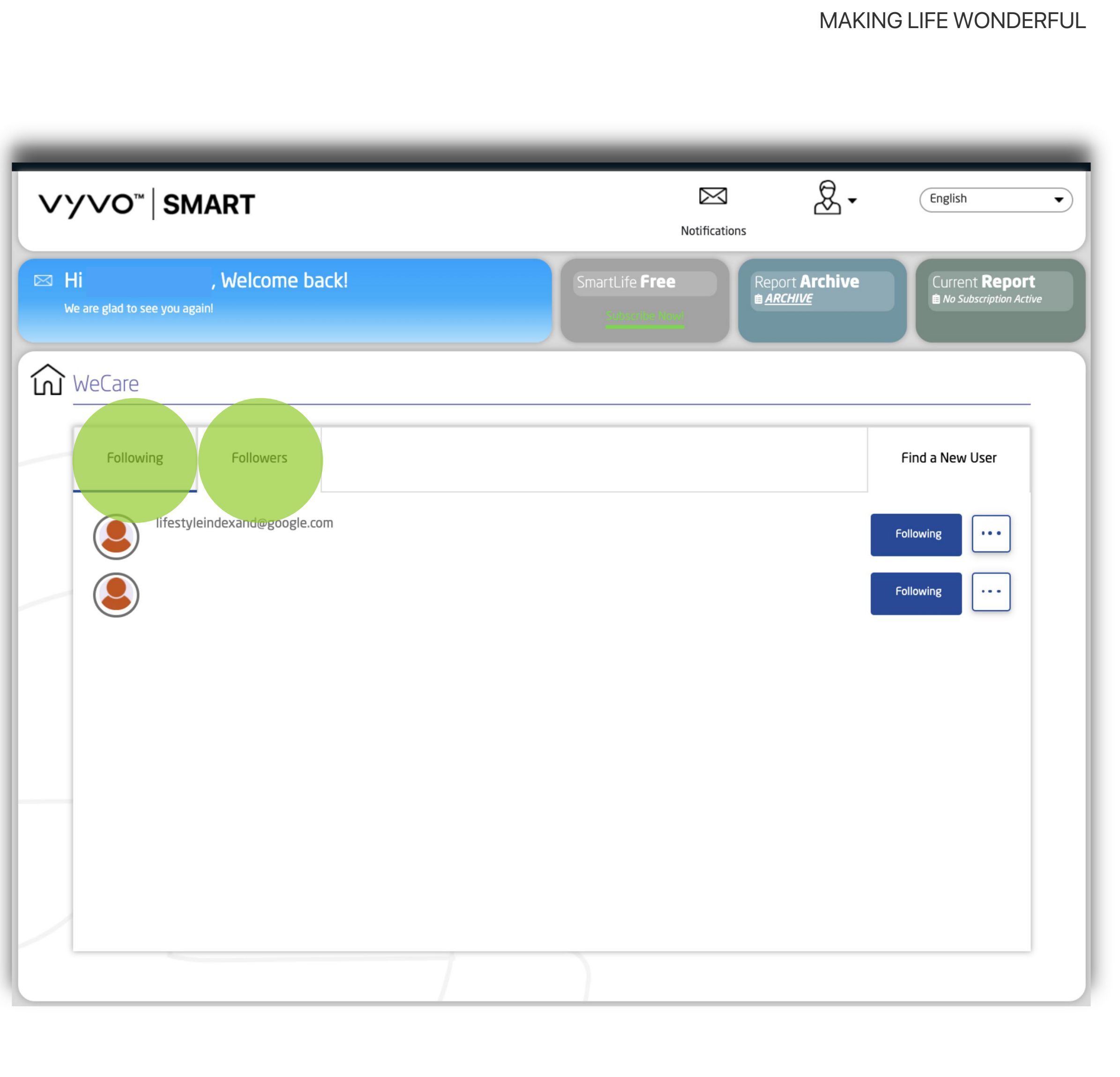

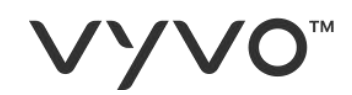

## E. 选择"**查找新用户**"以发送关注请求, 并将其添加到您的列表中。

\*注意:该服务需要有效的VYVO Smart订阅。

© 2020 VYVO™

| ∨YVO <sup>™</sup> SMART                             | Notifications         | English                                         |
|-----------------------------------------------------|-----------------------|-------------------------------------------------|
| Hi , Welcome back!<br>We are glad to see you again! | SmartLife <b>Free</b> | Current <b>Report</b><br>No Subscription Active |
| Following Followers     Ifestyleindexand@google.com |                       | Following                                       |
|                                                     |                       |                                                 |

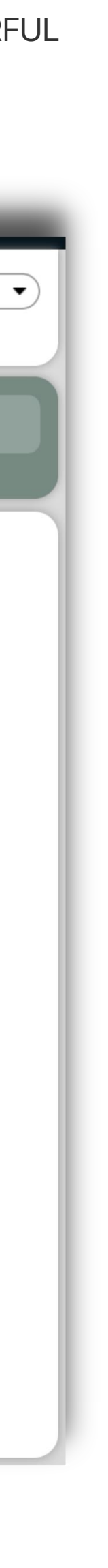

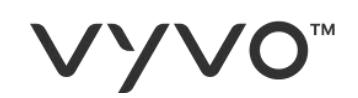

- F. 选择电子邮件地址。
- G. 填写搜索字段, 然后点击"**查找朋友**" 开始搜索。
- H. 如果联系人已在VYVO Smart 平台上 注册,则您将在**列表**中看到他们, 并可请求关注他们。

| ∨YVO <sup>™</sup> SMART                             | Notifications                                           | English                                      |
|-----------------------------------------------------|---------------------------------------------------------|----------------------------------------------|
| Hi , Welcome back!<br>We are glad to see you again! | SmartLife Free                                          | Current <b>Report</b> No Subscription Active |
| WeCare                                              |                                                         |                                              |
| Following Followers                                 |                                                         | Find a New User                              |
| Add Someone to We Care                              |                                                         |                                              |
|                                                     | <ul> <li>Email Address</li> <li>Phone Number</li> </ul> |                                              |
|                                                     | Erickjohnson I 2@gmail.com                              |                                              |
| Erickjohnson I 2@gmail.com                          |                                                         | Follow                                       |
|                                                     |                                                         |                                              |

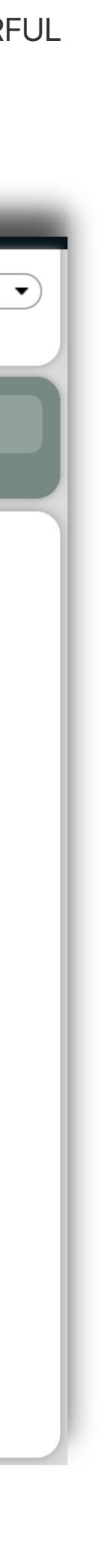

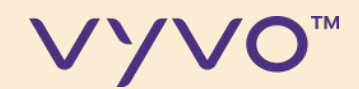

# 第4步

# 设置守护

© 2020 VYVO™

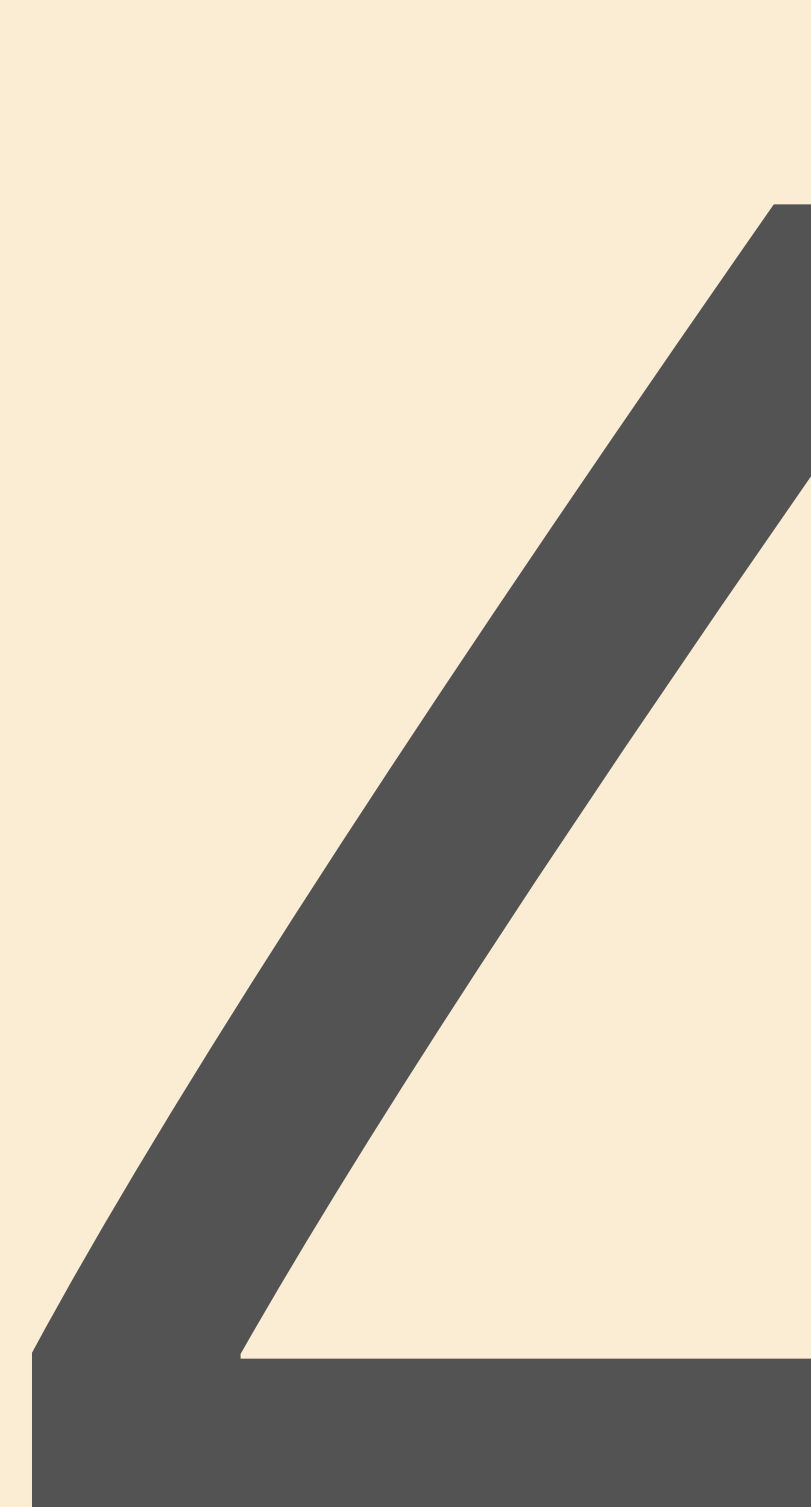

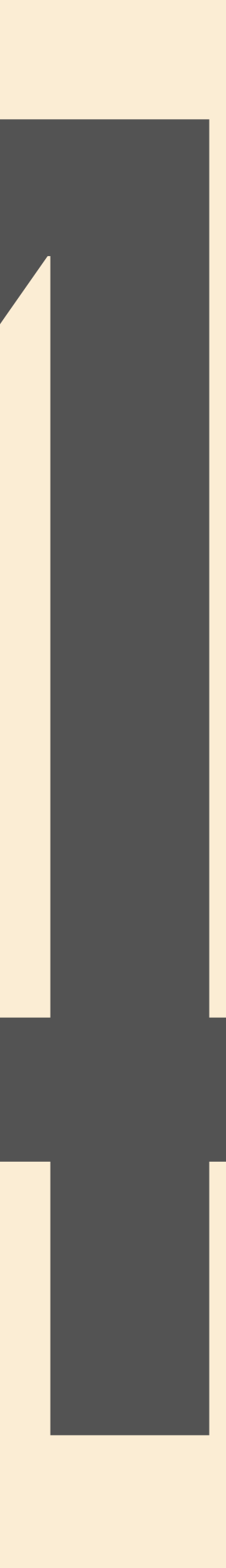

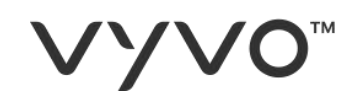

## 通过此功能,您可以设置个人警报,用 于当生物参数超出范围时接收或发送通 知。

## A. 在应用程序仪表板上, 点击**设备**; B. 点击**监护人**。

© 2020 VYVO™

#### MAKING LIFE WONDERFUL

+

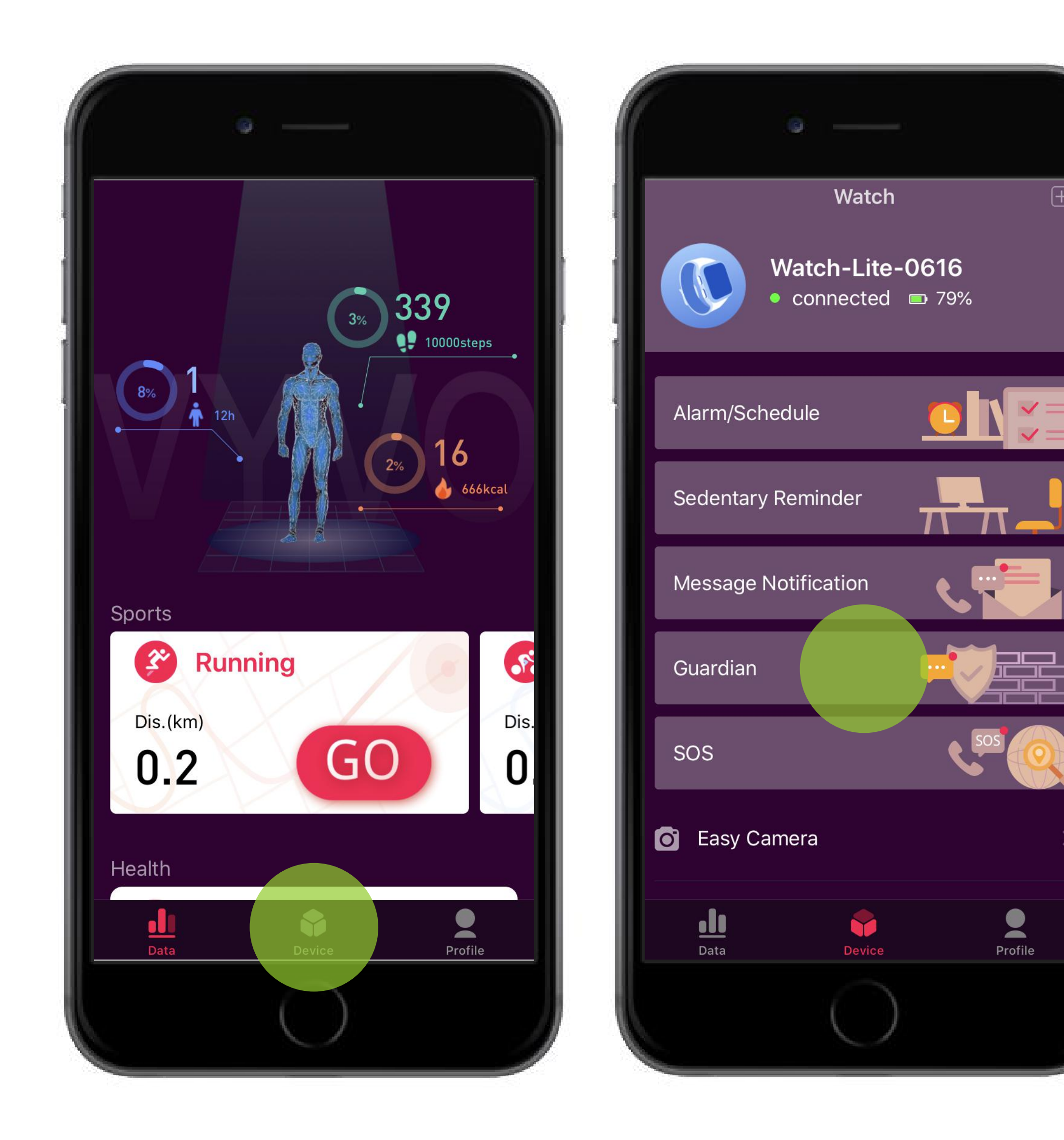

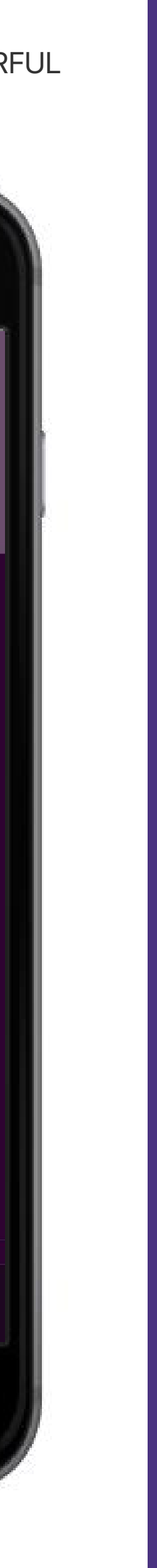

#### **VYVO**<sup>™</sup>

#### C. 设置每个可用测量的最大值和最小值。

D. 选择是否要在发生**心房颤动**或**跌倒**时接 收警报。

### 当您的参数超出稳定范围或检测到房颤发 生或跌倒时,应用程序将自动发送警报。

#### \*备注: 要设置的参数可能会因国家/地区而异。

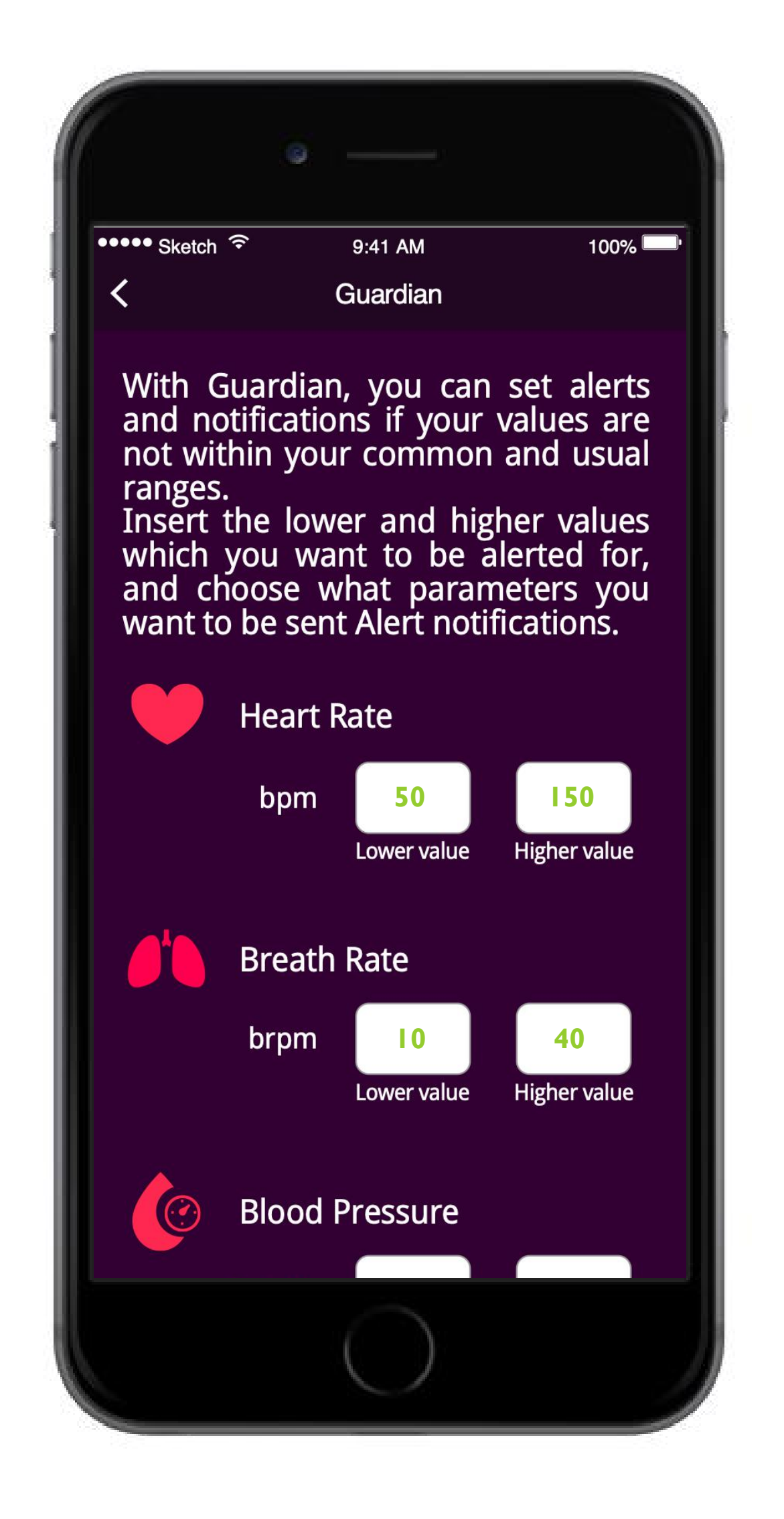

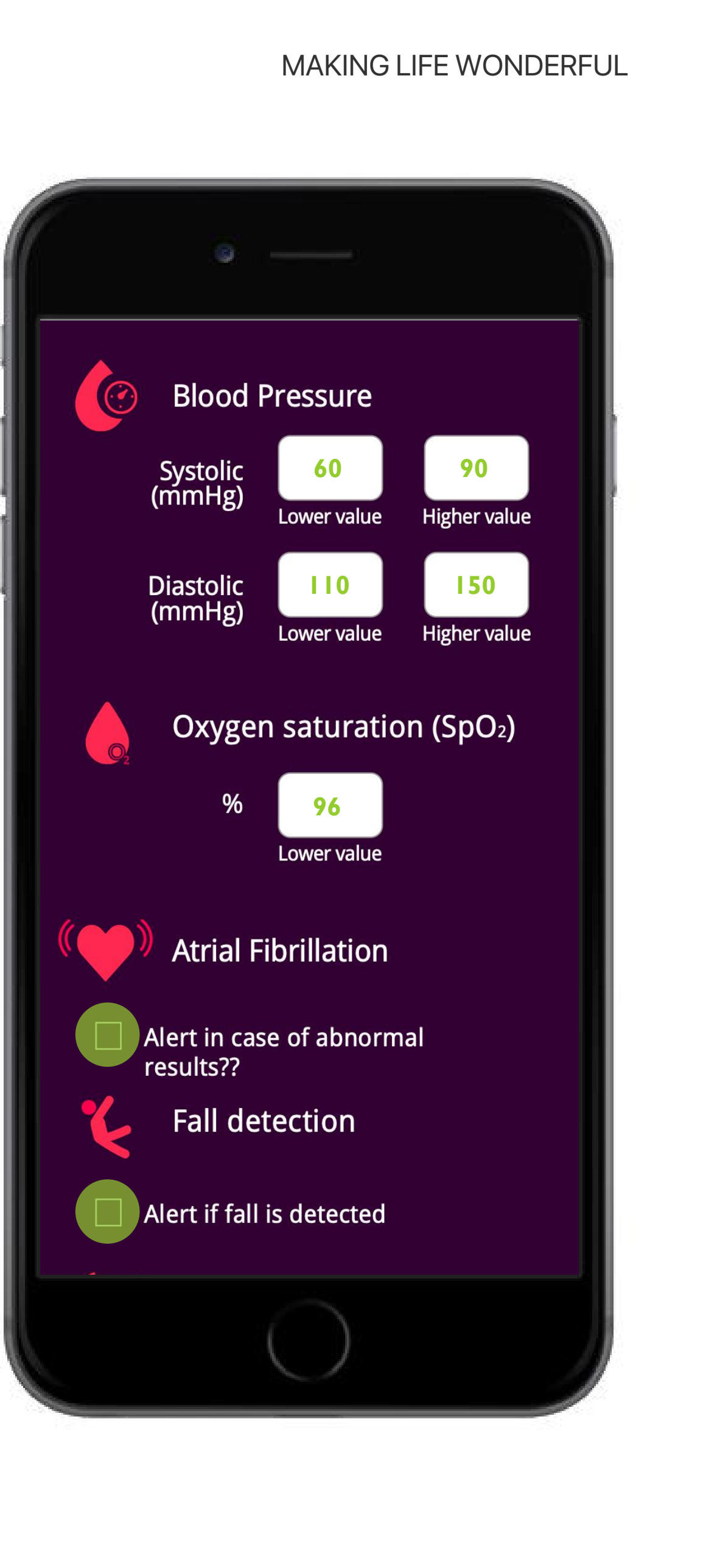

#### **VYVO**<sup>™</sup>

### E. 选择:

- 如果您想在守护功能检测到异常时收到 通知,请选择通知我。
- 如果您希望守护功能也向关爱功能关注 11. 者联系人发送通知,请选择通知我的关 爱功能关注者。
- III. 如果您希望监护人也向您的ICE联系人发 送通知(仅通过电子邮件-无SOS),请 选择通知我的紧急联系人(SOS)。
- F. 点击**应用**以设置守护功能。

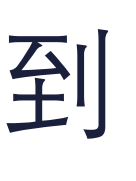

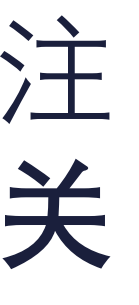

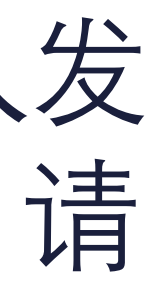

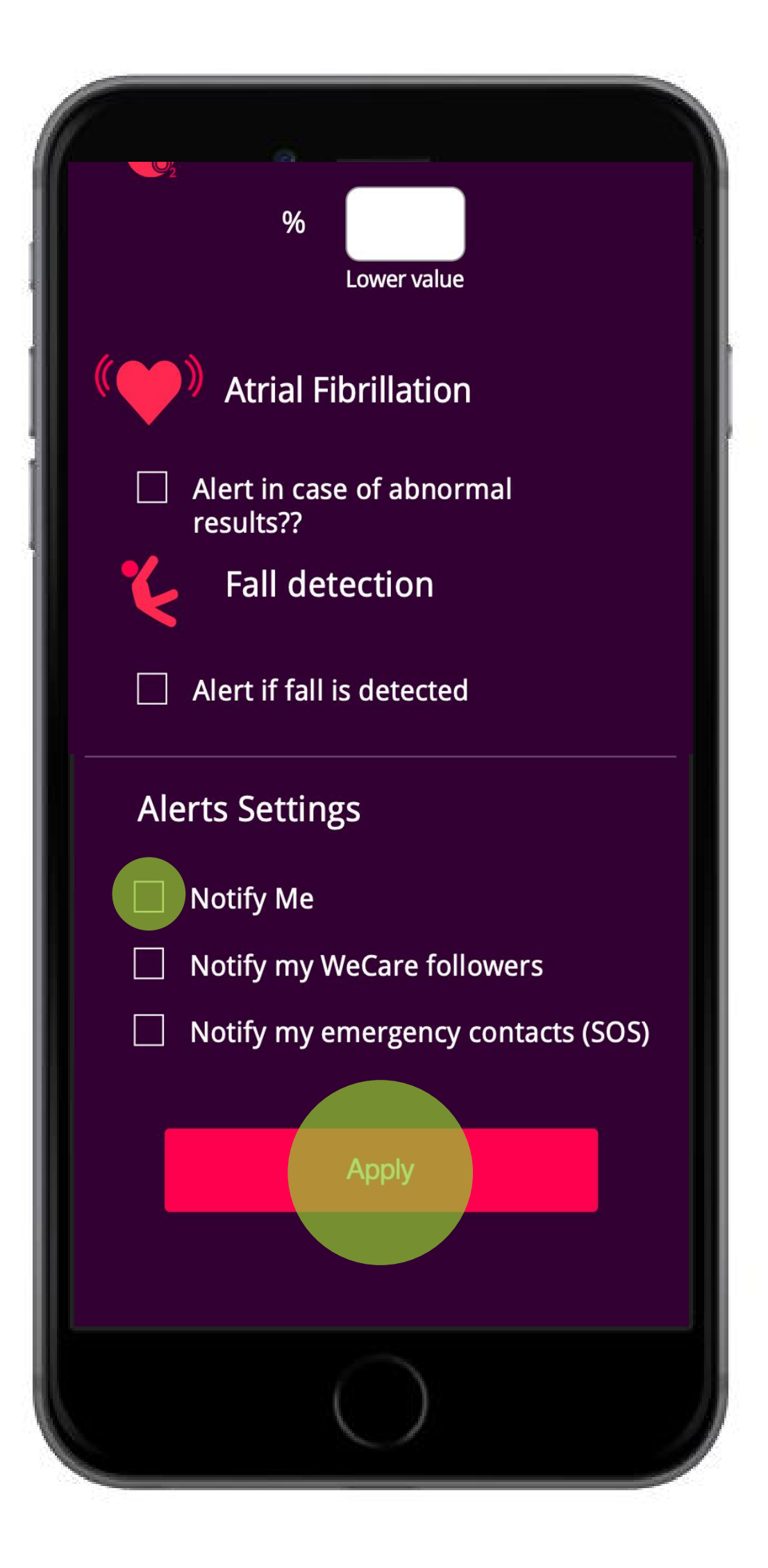

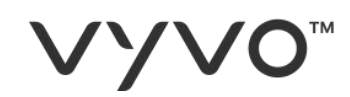

## 您将在设备上收到通知。

© 2020 VYVO™

MAKING LIFE WONDERFUL

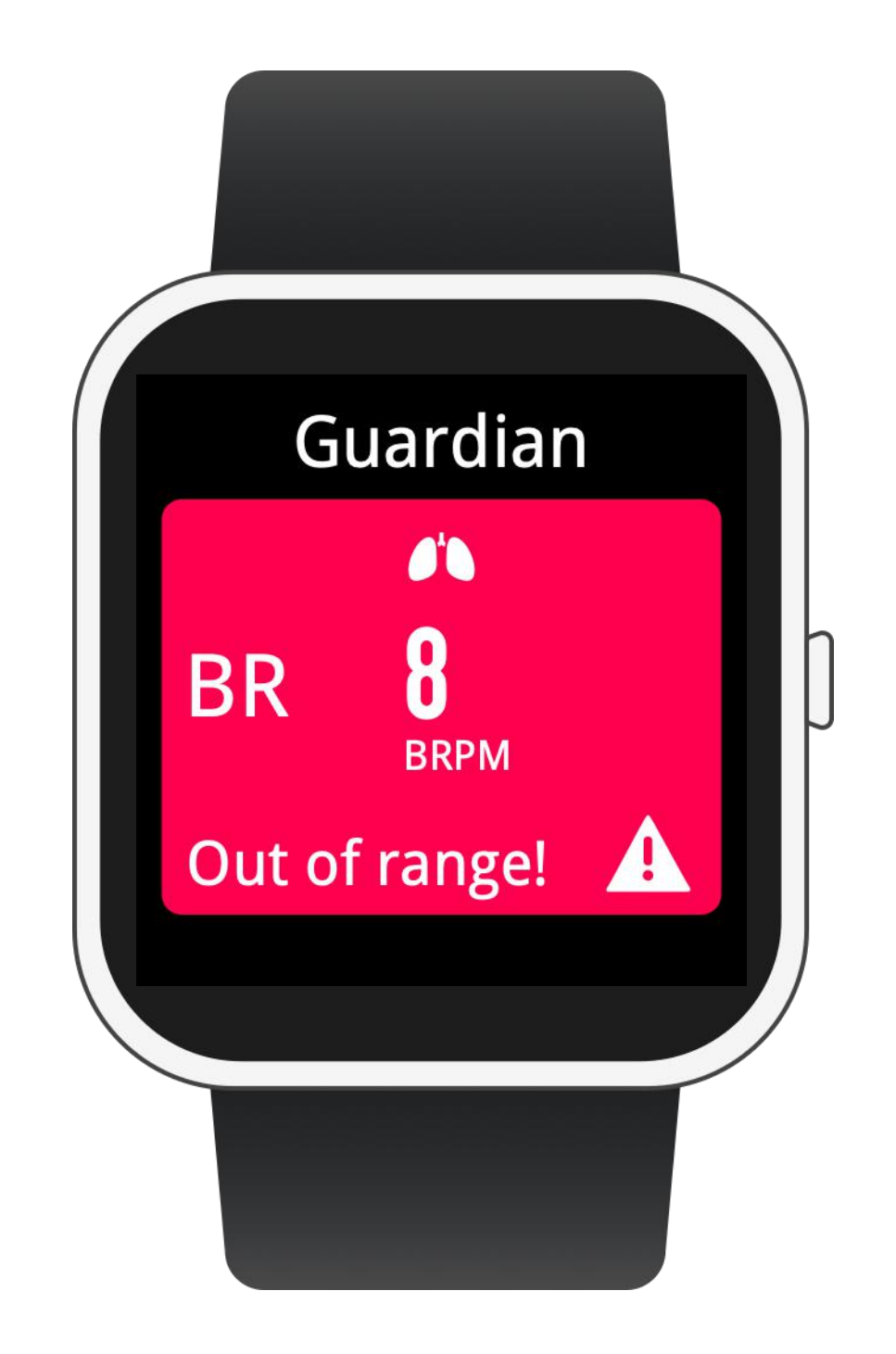

#### JL

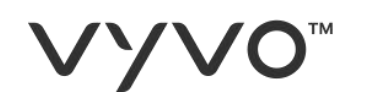

#### 您选择的联系人也会收到通知:

- 在应用程序内显示参数超出范围\*。 Ι.
- 在他们的设备上\*。 Π.
- 带有参数超出范围指示的电子邮 III. 件。

\*注意: 您的联系人还必须具有VYVO设备, 才能直接在App内部或设备上接 收通知。

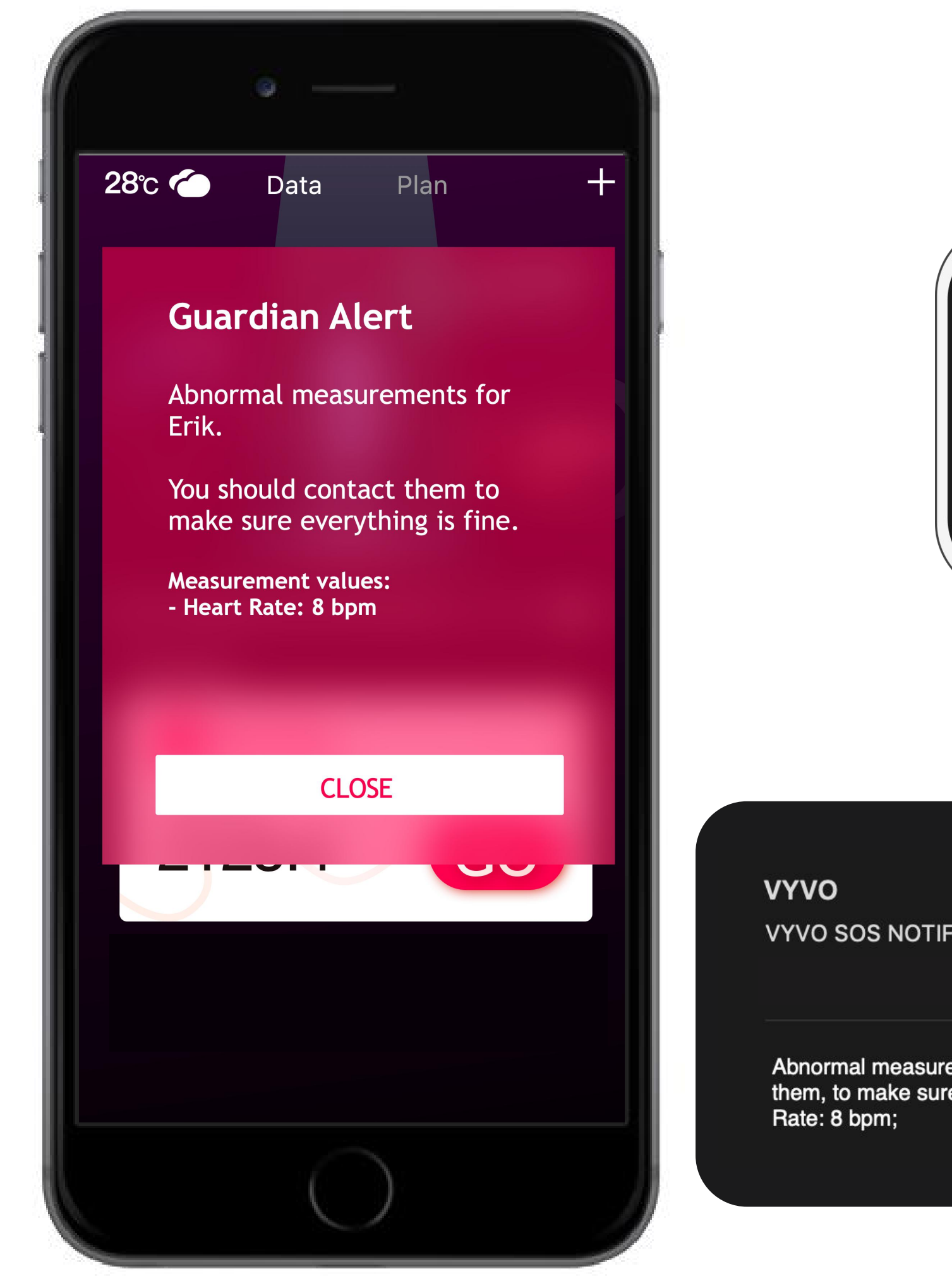

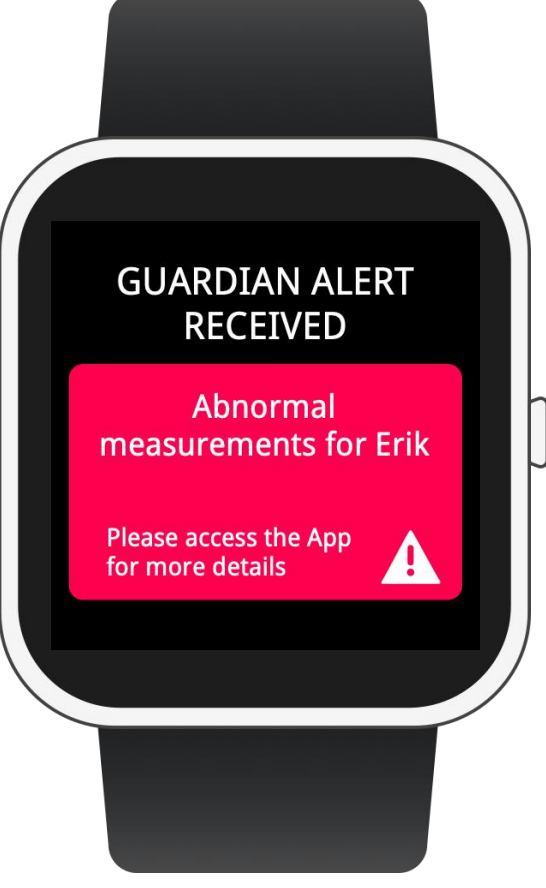

VYVO SOS NOTIFICATION

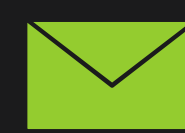

Abnormal measurements for Erickjohnson12@gmail.com You should contact them, to make sure everything is fine. Measurement values: - Breart

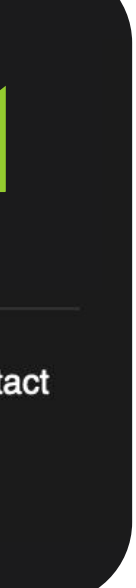

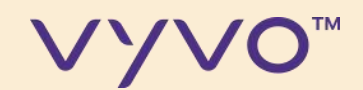

# **第5步** 跌倒侦测报警

© 2020 VYVO™

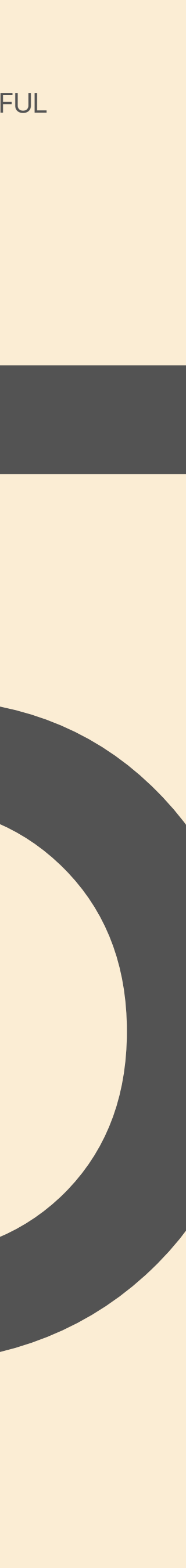

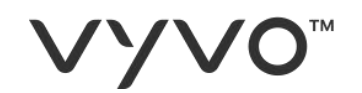

## 跌倒侦测功能能够在侦测到跌倒事件时 提醒您的联系人。

A. 要激活检测, 请访问"**守护功能**"选项 并选择跌倒侦测。

B. 确认。

© 2020 VYVO™

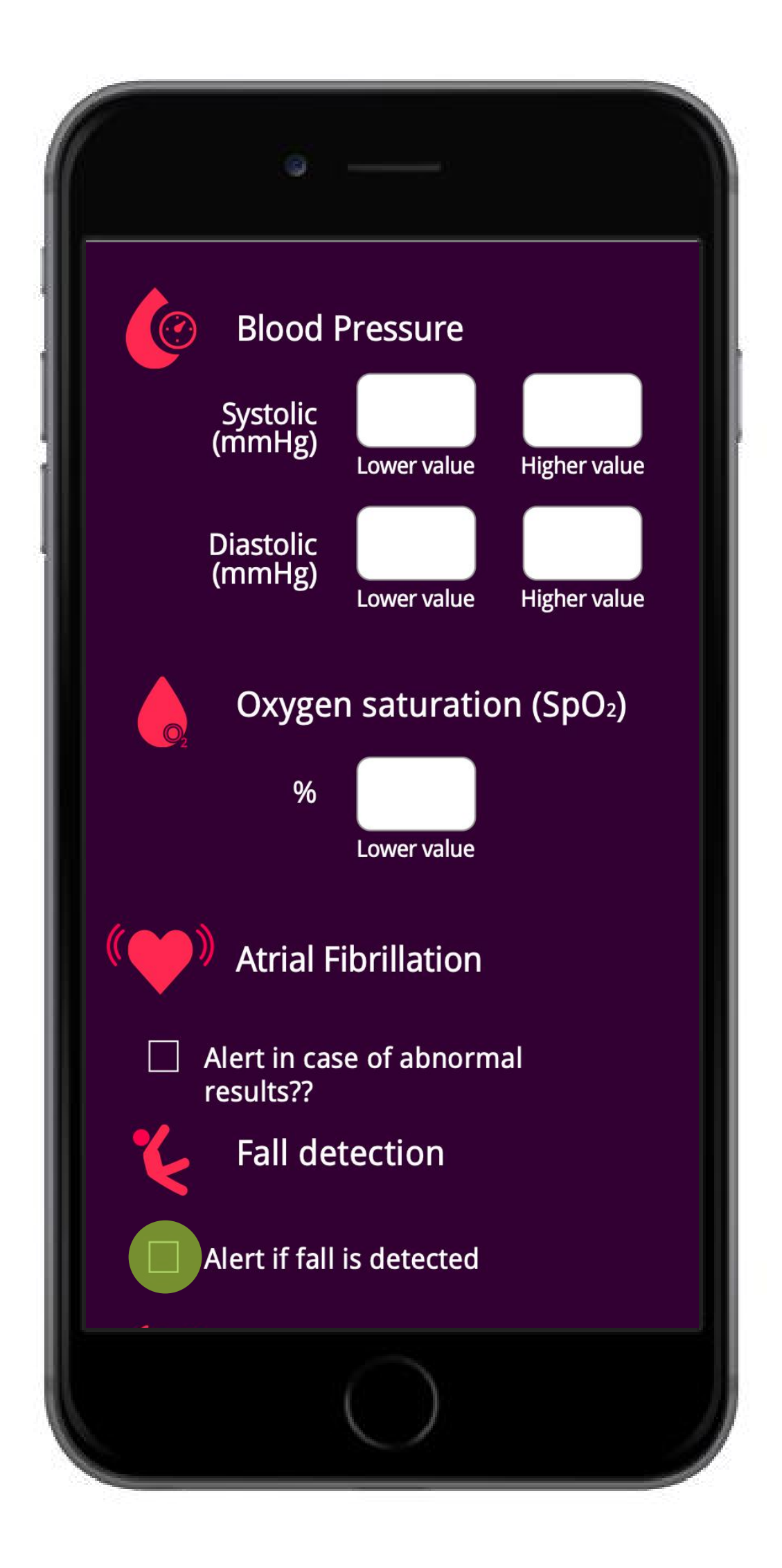

#### JL

#### VYV0<sup>™</sup>

## C. 侦测到事件时,设备将显示SOS屏幕。

- D. 如果是误报,则可以**取消**警报并停止其 发送警报(在30秒内)。
- E. 相反,如果您确认跌倒或不采取任何措施,则设备会将SOS警报发送给您的ICE (紧急情况)联系人。

MAKING LIFE WONDERFUL

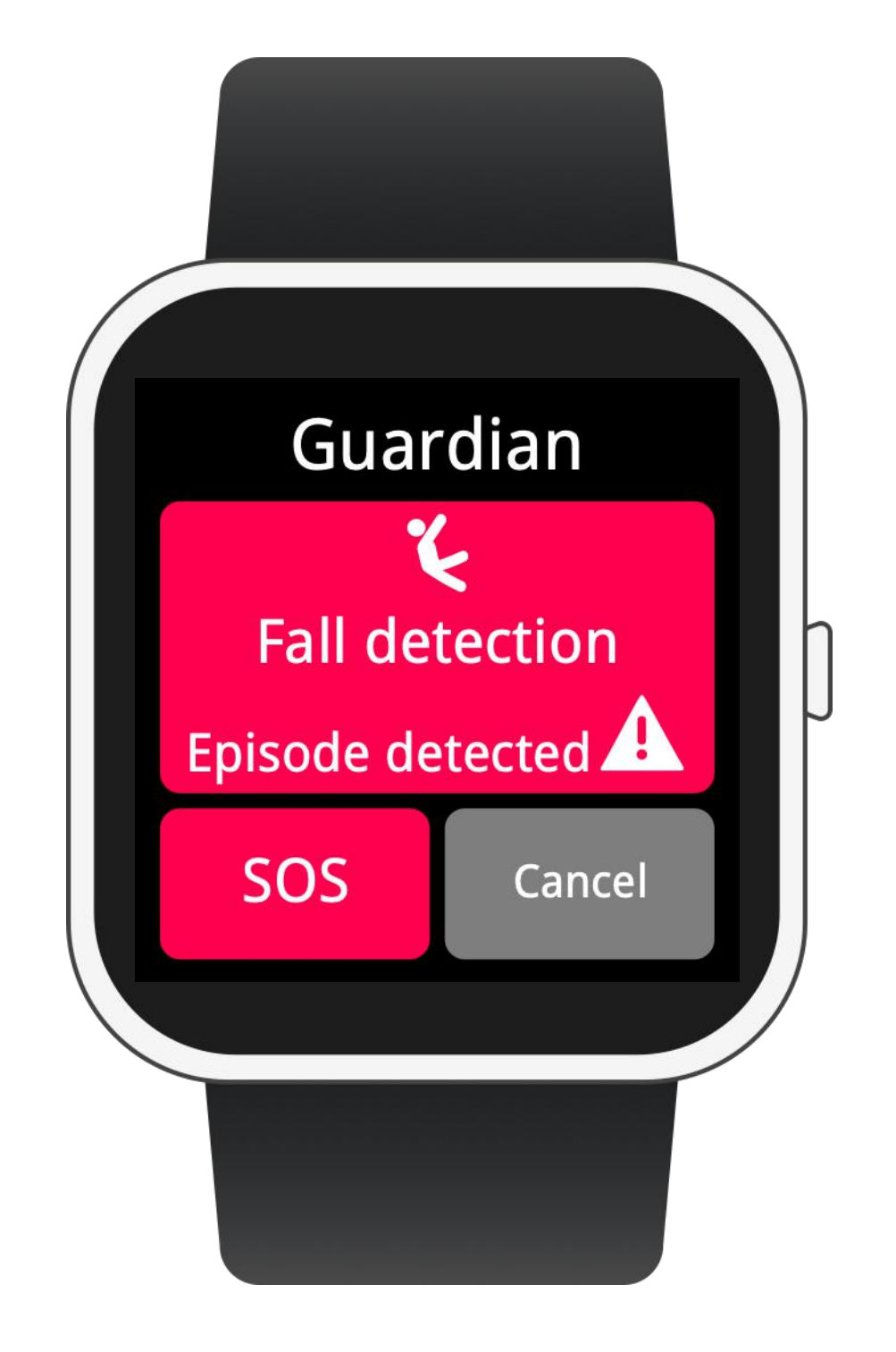

#### JL

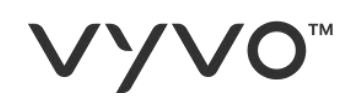

#### 您的ICE联系人将收到通知:

- I. 在**应用程序**内,显示带有您最后出现位置的地图\*。
- II. 在他们的**设备**上\*。
- Ⅲ. 带有地图的链接的**短信**。
- IV. 带有地图链接的电子邮件。

\*注意:您的联系人还必须拥有VYVO设备,才能直接在App内部或设备上接收通知。

短信是通过我们的网关发送的,作为预防措施,每天最多只能发送6条短 信。

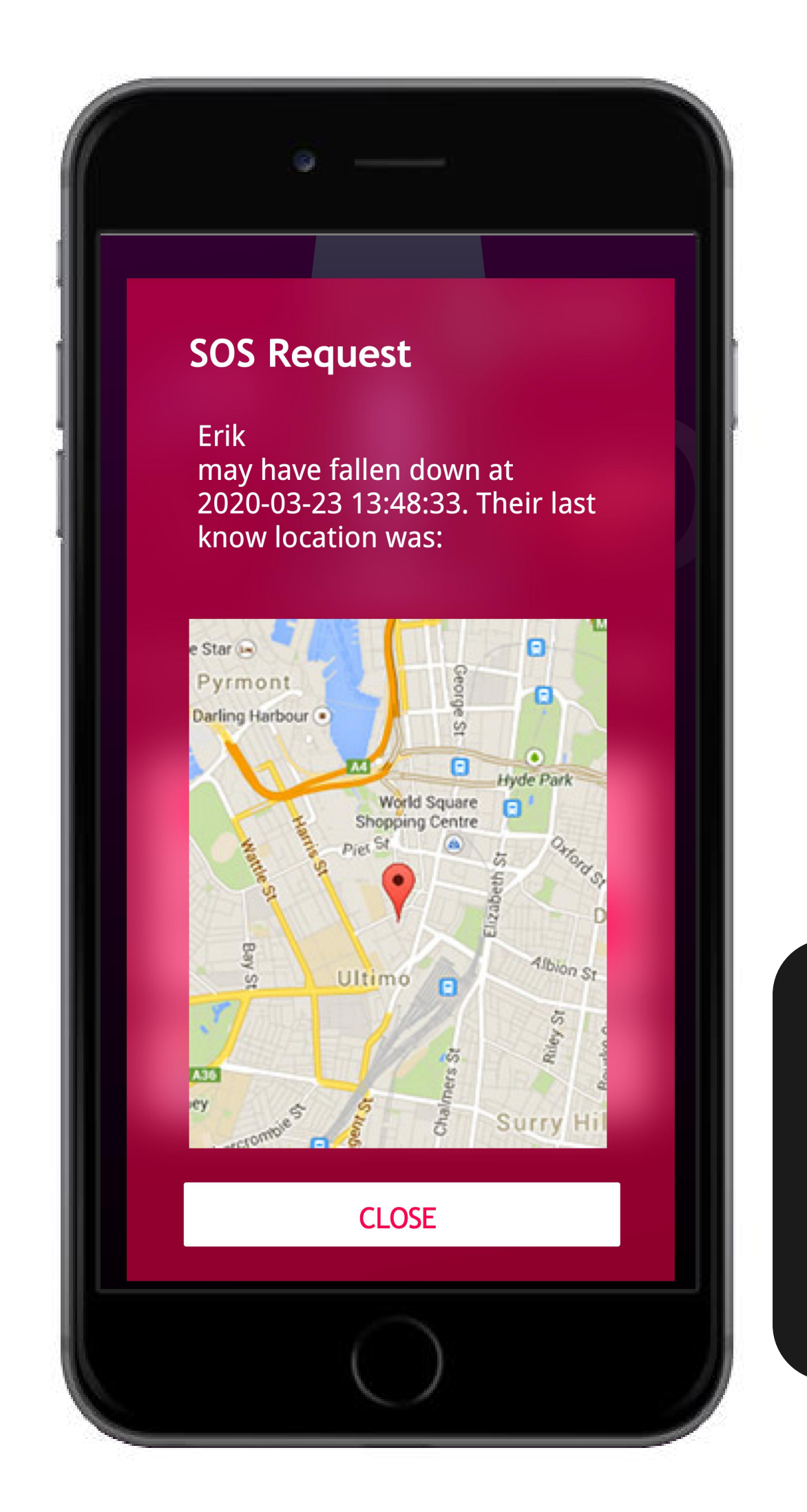

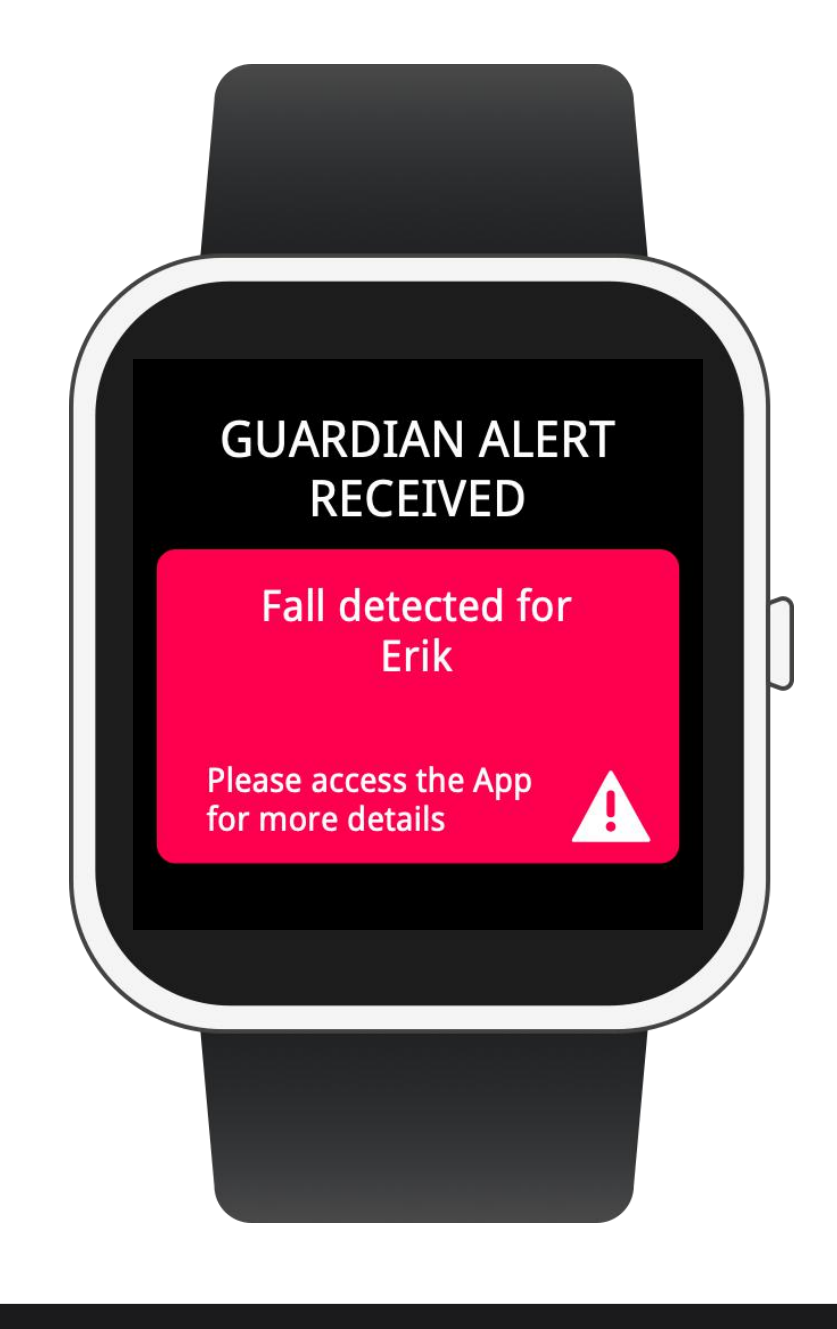

VYVO SOS NOTIFICATION

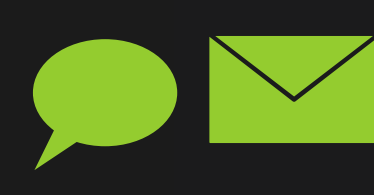

Erickjohnson12@gmail.com may have fallen down at 2020-03-23 13:48:33. Their last know location was GoogleMap: http://maps.google.com/maps?q=40.708347,14.704593

## UL

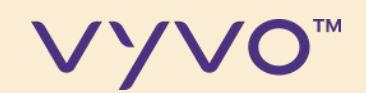

## 重要提示

© 2020 VYVO™

MAKING LIFE WONDERFUL

为能发送警报和SOS消息,您的手表需 要连接到您的智能手机(通过蓝牙) 并且应用程序须处于活动状态。

因此, 您需要避免后台操作终止应用程 序的运行。以及在手机处于待机状态 时, 该应用程序须在后台处于活动状 态。

请检查连接符号是否出现在手 表的屏幕上(电池指示器附 近)。

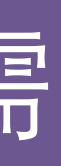

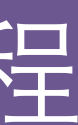

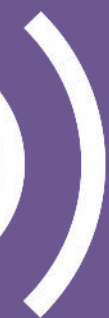

**VYVO**<sup>™</sup>

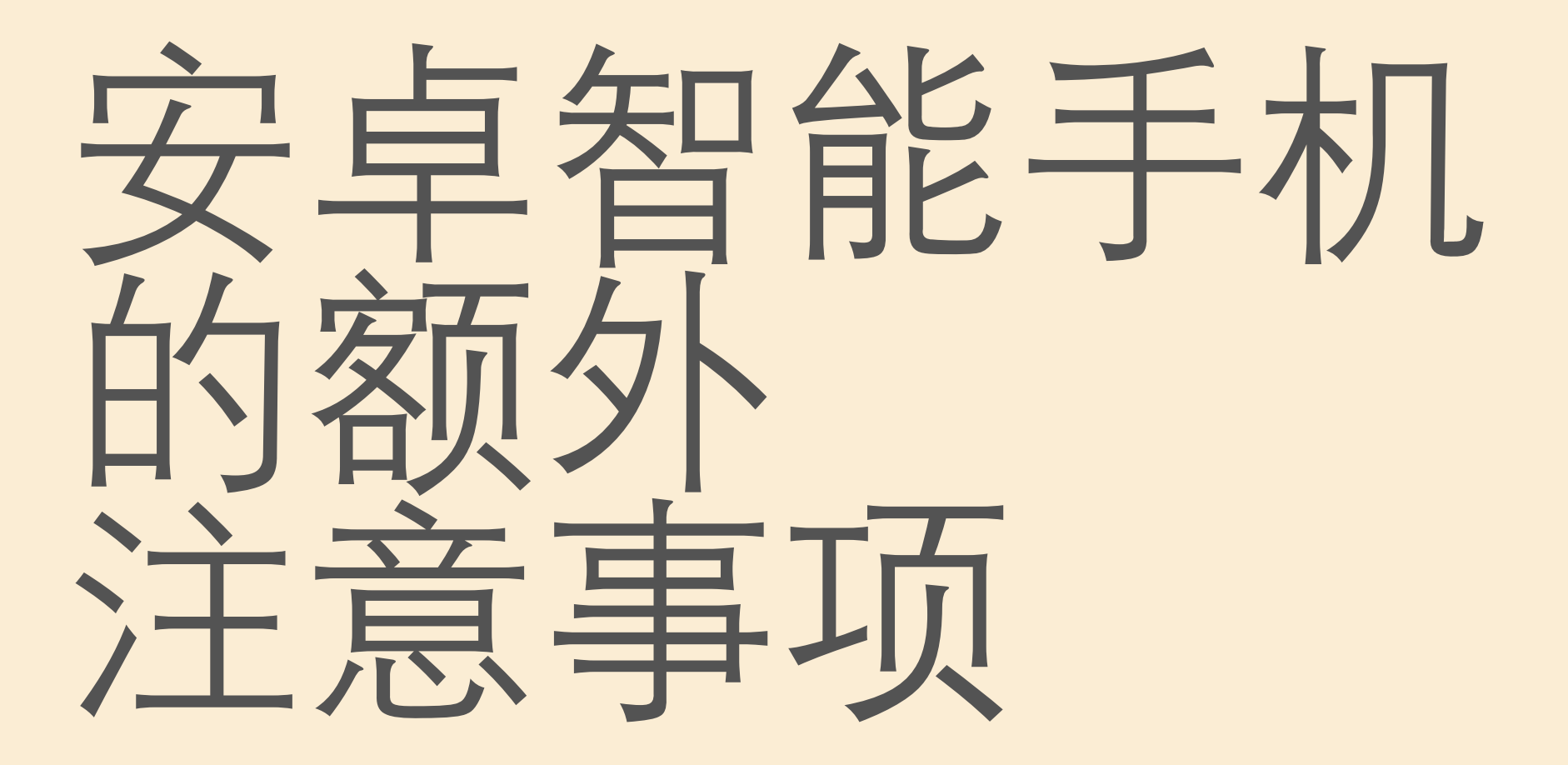

安卓智能手机操作系统往往会通过终 止在后台运行的应用程序来节省电 量。

© 2020 VYVO™

MAKING LIFE WONDERFUL

为了确保守护功能和SOS功能正常运行,您需要进行系统设置以允许该应用 在后台继续运行。

要了解如何设置安卓智能手机以避免操 作系统终止该应用,请按照以下链接或 QR码上的说明进行操作:

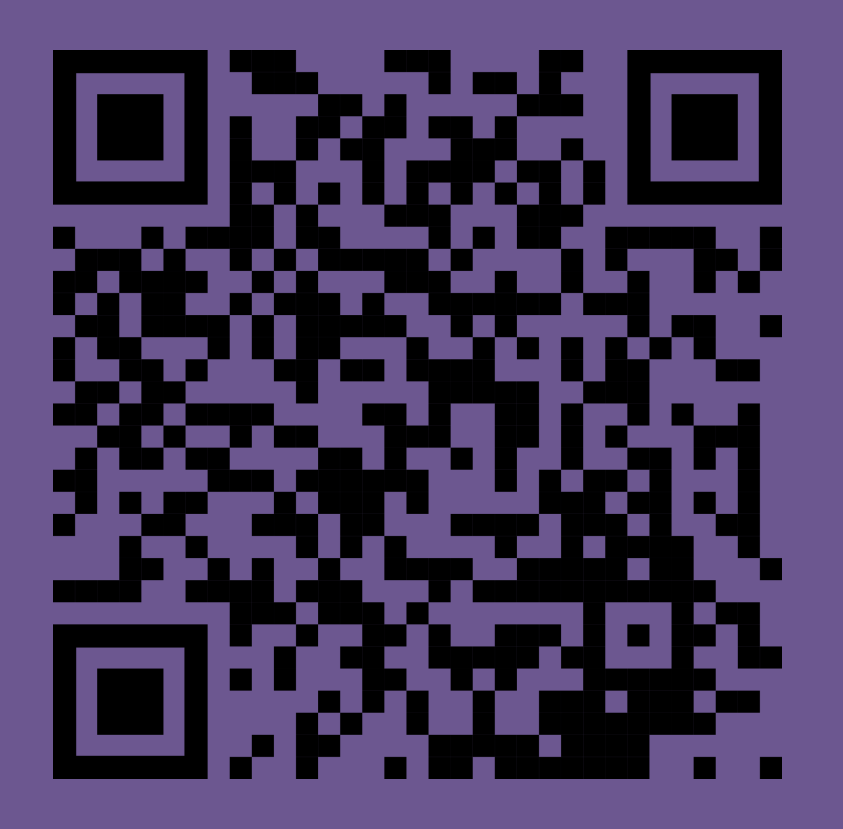

my.vyvo.com/press/Android\_app\_kill.pdf

FUL

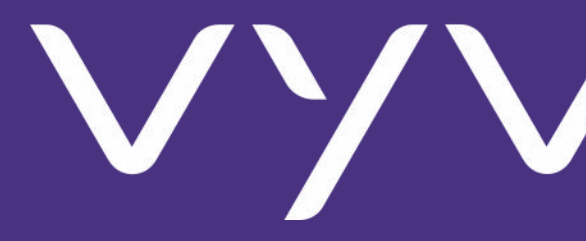

© 2020 VYVO™

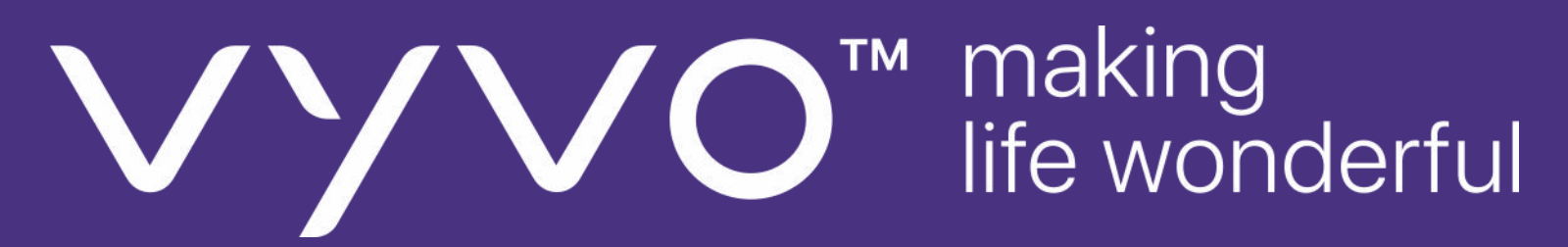